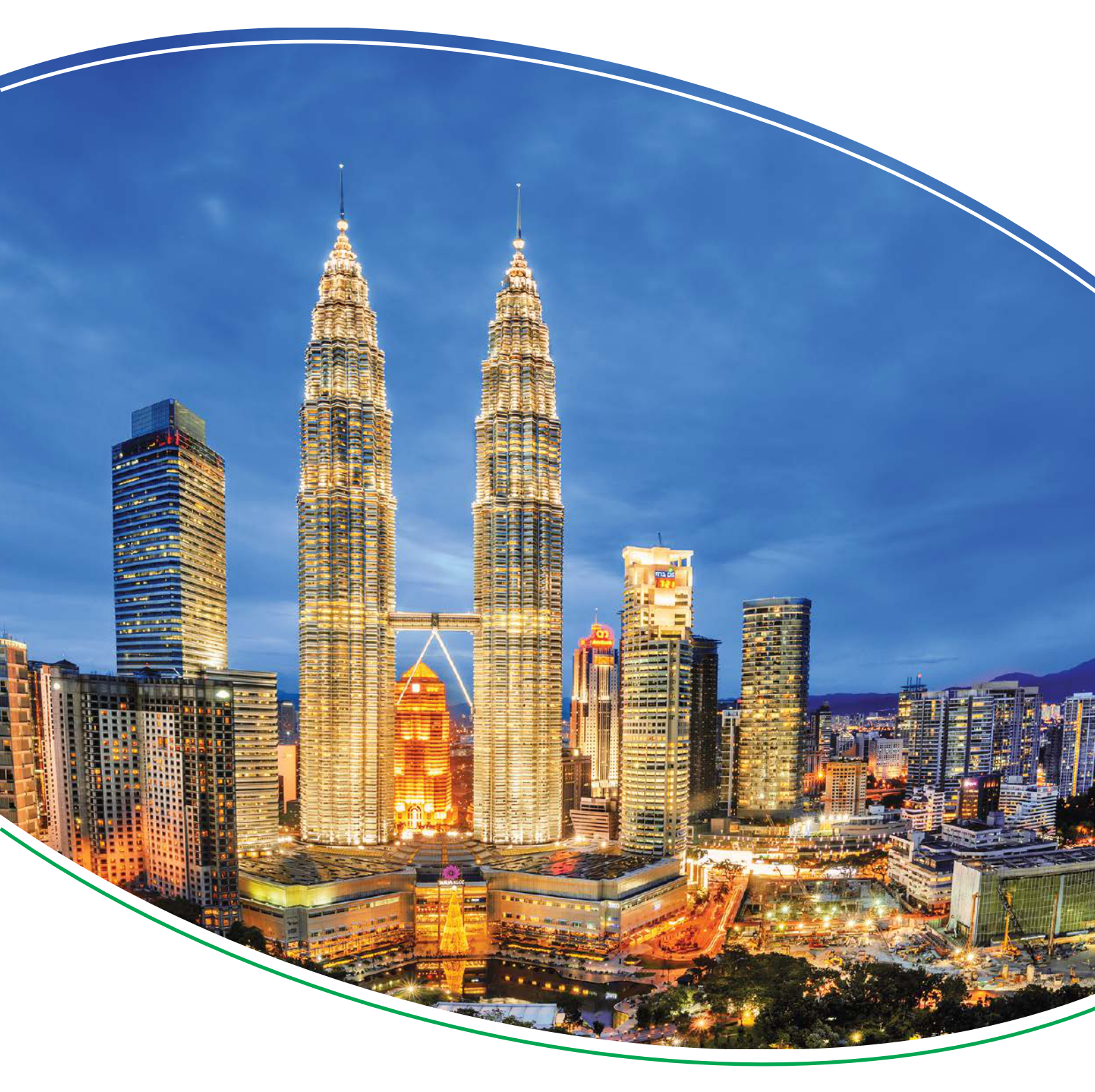

# Advanced Genset Controller **AGC 150**

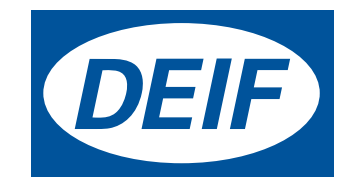

## 1. Introducción

| 1.1 Acerca del Manual del Operador                             | 3 |
|----------------------------------------------------------------|---|
| 1.1.1 Finalidad general                                        | 3 |
| 1.1.2 Usuarios a quienes está destinado el Manual del operador | 3 |
| 1.1.3 Listado de la documentación técnica del AGC 150          | 3 |
| 1.2 Advertencias y seguridad                                   | 4 |
| 1.2.1 Configuración de fábrica                                 | 4 |
| 1.2.2 Seguridad de los datos                                   | 4 |
| 1.3 Información legal                                          | 4 |
| 1.3.1 Equipos de terceros                                      | 4 |
| 1.3.2 Garantía                                                 | 4 |
| 1.3.3 Descargo de responsabilidad                              | 4 |
| 1.3.4 Derechos de autor                                        | 5 |
| 2. Vista sinóptica del controlador                             |   |

| 2.1 Vista sinóptica de los botones y LEDs                                          | 3 |
|------------------------------------------------------------------------------------|---|
| 2.1.1 Vista sinóptica de la pantalla                                               | 3 |
| 2.1.2 Configuración de pantalla                                                    | 7 |
| 2.2 Tipos de controladores                                                         | 3 |
| 2.2.1 Diagramas de disposición del controlador de grupo(s) electrógeno(s)          | 3 |
| 2.2.2 Diagramas de disposición de controlador de red10                             | ) |
| 2.2.3 Diagramas de disposición del controlador de interruptor acoplador de barras1 | 1 |
| 2.2.4 Control de la función Mímico1                                                | 1 |

## 3. Estructura de menús

| 3.1 Acerca de la pantalla y estructura de menús                      |    |
|----------------------------------------------------------------------|----|
| 3.1.1 Estructura de menús                                            |    |
| 3.1.2 El menú Vista                                                  |    |
| 3.1.3 Textos de línea de estado                                      | 14 |
| 3.1.4 Textos relacionados únicamente con la gestión de potencia      |    |
| 3.1.5 Vistas de pantalla predeterminadas                             |    |
| 3.1.6 Textos de pantalla disponibles                                 |    |
| 3.1.7 El menú Configuración                                          |    |
| 3.1.8 La Vista de Servicio                                           |    |
| 3.1.9 Números de menú                                                |    |
| 3.1.10 Función SALTAR (Jump)                                         |    |
| 3.1.11 Post-tratamiento de los gases de escape (Tier 4 Final/Fase V) |    |
| 3.1.12 Descripción general de los modos                              |    |

## 4. Gestión de alarmas e histórico de eventos/alarmas

| 4.1 Gestión de alarmas e histórico de eventos/alarmas |    |
|-------------------------------------------------------|----|
| 4.1.1 Gestión de alarmas                              | 32 |
| 4.1.2 Menú Históricos                                 |    |

# 1. Introducción

# 1.1 Acerca del Manual del Operador

## 1.1.1 Finalidad general

La finalidad general de este documento es proporcionar al operador información importante para su uso en la operación diaria del controlador.

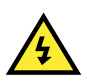

#### ¡PELIGRO!

Lea este documento antes de trabajar con el controlador AGC 150. Si no lo hace, los equipos pueden sufrir daños o pueden producirse lesiones físicas.

## 1.1.2 Usuarios a quienes está destinado el Manual del operador

El Manual del operador está destinado principalmente al operador que ejecuta las operaciones diarias con el controlador.

El manual incluye una descripción general de los LEDs, los botones y las pantallas del controlador, así como las tareas generales, alarmas e históricos del operador.

## 1.1.3 Listado de la documentación técnica del AGC 150

| Documento                    | Índice                                                                                                    |
|------------------------------|----------------------------------------------------------------------------------------------------|
| Ficha de producto            | <ul> <li>Breve descripción</li> <li>Aplicaciones del controlador</li> <li>Principales características y funciones</li> <li>Datos técnicos</li> <li>Protecciones</li> <li>Dimensiones</li> </ul>                                                                                                    |
| Hoja de datos técnicos       | <ul> <li>Descripción general</li> <li>Funciones y características</li> <li>Aplicaciones del controlador</li> <li>Tipos y variantes del controlador</li> <li>Protecciones</li> <li>Entradas y salidas</li> <li>Especificaciones técnicas</li> </ul>                                                                                                    |
| Manual del Proyectista       | <ul> <li>Principios</li> <li>Secuencias, funciones y protecciones generales del controlador</li> <li>Controlador de GRUPO(S) ELECTRÓGENO(S)</li> <li>Controlador de red</li> <li>Controlador de interruptor acoplador de barras (BTB)</li> <li>Protecciones y alarmas</li> <li>Configuración de parámetros de corriente alterna y valores de configuración nominales</li> <li>Interruptor y sincronización</li> <li>Regulación</li> <li>Reparto de carga</li> <li>Características del hardware</li> <li>Modbus</li> </ul> |
| Instrucciones de instalación | Herramientas y materiales                                                                                                    |

| Documento           | Índice                                                                                                    |
|---------------------|----------------------------------------------------------------------------------------------------|
|                     | <ul> <li>Montaje</li> <li>Cableado mínimo para el controlador</li> <li>Comunicación del cableado</li> </ul>                                                                                                |
| Manual del operador | <ul> <li>Equipos del controlador (botones y LEDs)</li> <li>Operación del sistema</li> <li>Alarmas</li> <li>Histórico</li> </ul>                                                                            |
| Tablas de Modbus    | <ul> <li>Lista de direcciones de Modbus</li> <li>Direcciones del PLC</li> <li>Funciones correspondientes del controlador</li> <li>Descripciones de los códigos de función y grupos de funciones</li> </ul> |

# **1.2 Advertencias y seguridad**

## 1.2.1 Configuración de fábrica

El controlador se entrega preprogramado desde fábrica con un conjunto de ajustes predeterminados. Estos ajustes están basados en valores típicos y tal vez no sean correctos para su sistema. Por tanto, debe comprobar todos los parámetros antes de utilizar el controlador.

## 1.2.2 Seguridad de los datos

Para minimizar el riesgo de infracciones de la seguridad de los datos, DEIF recomienda:

- En la medida de los posible, evitar la exposición de los controladores y redes de controladores a las redes públicas y a Internet.
- Utilizar capas de seguridad adicionales como una red privada virtual (VPN/RPV) para el acceso remoto e instalar mecanismos cortafuegos.
- Restringir el acceso a personas autorizadas.

# 1.3 Información legal

## 1.3.1 Equipos de terceros

DEIF no asume ninguna responsabilidad por la instalación u operación de cualquier equipo de terceros, incluido el **grupo** electrógeno. Póngase en contacto con laempresa proveedora del grupo electrógeno si tiene cualquier duda acerca de la instalación u operación del grupo electrógeno.

## 1.3.2 Garantía

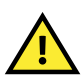

#### ATENCIÓN

El controlador AGC 150 no debe ser abierto por personal no autorizado. Si de alguna manera se abre el equipo, quedará anulada la garantía.

## 1.3.3 Descargo de responsabilidad

DEIF A/S se reserva el derecho a realizar, sin previo aviso, cambios en el contenido del presente documento.

La versión en inglés de este documento siempre contiene la información más reciente y actualizada acerca del producto. DEIF no asumirá ninguna responsabilidad por la precisión de las traducciones y éstas podrían no haber sido actualizadas simultáneamente a la actualización del documento en inglés. Ante cualquier discrepancia entre ambas versiones, prevalecerá la versión en inglés.

## 1.3.4 Derechos de autor

© Copyright DEIF A/S 2020. Reservados todos los derechos.

# 2. Vista sinóptica del controlador

# 2.1 Vista sinóptica de los botones y LEDs

## 2.1.1 Vista sinóptica del panel frontal

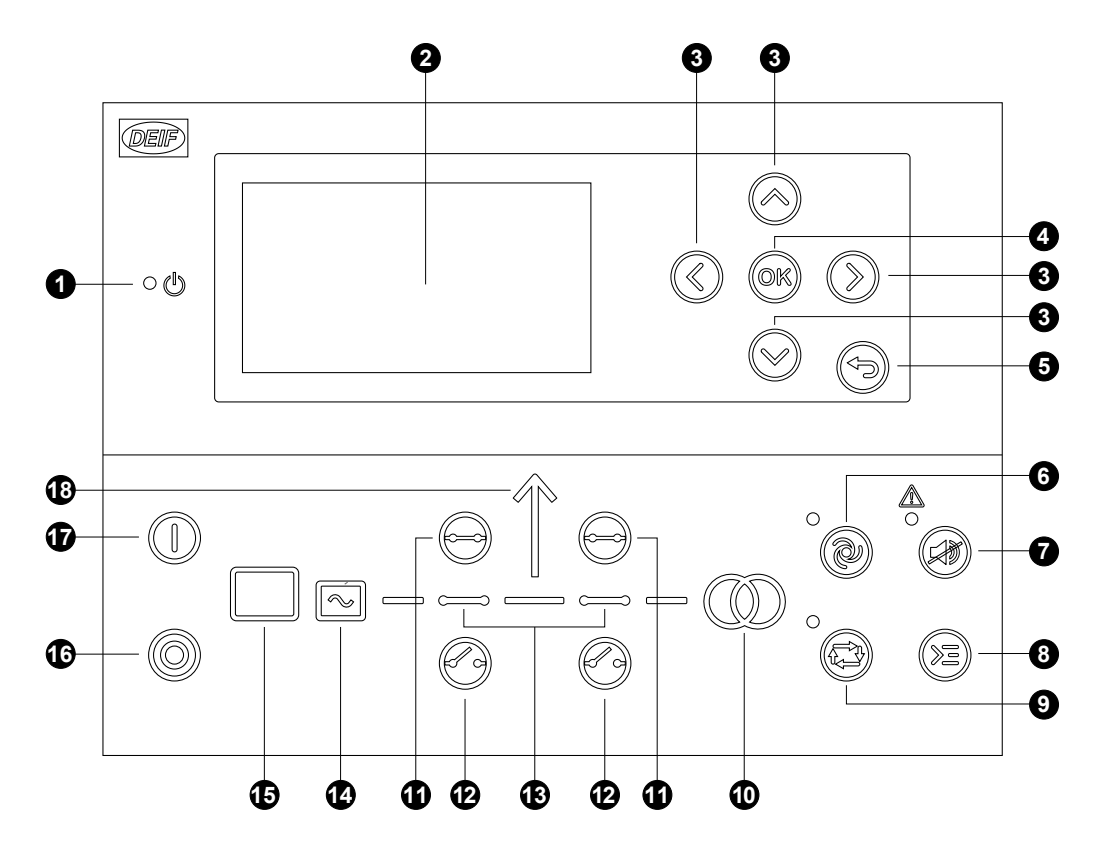

| N.º | Nombre                      | Función                                                                                                    |
|-----|-----------------------------|----------------------------------------------------------------------------------------------------|
| 1   | ENCENDIDO                   | Verde: La alimentación del controlador está ENCENDIDA (ON).<br>APAGADO: La alimentación del controlador está APAGADA (OFF).                                                                                                    |
| 2   | Pantalla de visualización   | Resolución: 240 x 128 px.<br>Área de visualización: 88,50 x 51,40 mm.<br>Seis líneas, cada una de 25 caracteres.                                                                                                    |
| 3   | Navegación                  | Mover el selector hacia arriba, hacia abajo, hacia la izquierda y hacia la derecha por la pantalla.                                                                                                    |
| 4   | ОК                          | Entrar en el sistema de Menús.<br>Confirmar la selección en la pantalla.                                                                                                    |
| 5   | Atrás                       | Ir a la página anterior.                                                                                                    |
| 6   | Modo AUTO                   | El controlador arranca y detiene automáticamente los grupos electrógenos conforme a la configuración y ajustes del sistema. No se requiere ninguna acción por parte del operador.                                                                                                    |
| 7   | Silenciar la bocina         | Desconecta una sirena de alarma (si ha sido configurada) y entra en el menú de Alarma.                                                                                                    |
| 8   | Menú de accesos<br>directos | Proporciona acceso a: Menú de salto, selección de modo, test y test de lámparas.                                                                                                    |
| 9   | Modo SEMI-AUTO              | El controlador no puede arrancar, detener, conectar o desconectar el grupo electrógeno de<br>modo automático.<br>El operador puede arrancar, detener, conectar o desconectar el grupo electrógeno.<br>El controlador realiza una sincronización automática antes de cerrar un interruptor y se<br>descarga automáticamente antes de abrir un interruptor. |

| N.º | Nombre                  | Función                                                                                                    |
|-----|-------------------------|----------------------------------------------------------------------------------------------------|
| 10  | Símbolo de red          | Verde: La tensión y la frecuencia de red son correctas y el controlador puede sincronizar y cerrar el interruptor.<br>Rojo: Fallo de red.                                                                                                    |
| 11  | Cerrar interruptor      | Pulsar para cerrar el interruptor.                                                                                                    |
| 12  | Abrir interruptor       | Pulsar para abrir el interruptor.                                                                                                    |
| 13  | Símbolos de interruptor | Verde: El interruptor está CONECTADO (ON).<br>Verde destellante: En sincronización o descarga.<br>Rojo: Fallo de interruptor.                                                                                                    |
| 14  | Generador               | Verde: La tensión y la frecuencia del generador son correctas y el controlador puede<br>sincronizar y cerrar el interruptor.<br>Verde destellante: La tensión y la frecuencia del generador son correctas, pero el temporizador<br>V&Hz OK todavía está realizando su cuenta atrás. El controlador no puede cerrar el interruptor.<br>Rojo: La tensión del generador es demasiado baja para poder medirla. |
| 15  | Motor de combustión     | Verde: Existe realimentación de marcha.<br>Verde destellante: El motor de combustión se está preparando.<br>Rojo: El motor de combustión no está en marcha o no hay realimentación de marcha.                                                                                                    |
| 16  | Parada                  | Detiene el grupo electrógeno si se ha seleccionado SEMI-AUTO o MANUAL.                                                                                                    |
| 17  | Arranque                | Arranca el grupo electrógeno si se ha seleccionado SEMI-AUTO o MANUAL.                                                                                                    |
| 18  | Símbolo de carga        | APAGADO: Aplicación de gestión de potencia.<br>Verde: La tensión y la frecuencia de suministro son correctas.<br>Rojo: Fallo de tensión/frecuencia de suministro.                                                                                                    |

## 2.1.2 Configuración de pantalla

Es posible ajustar la configuración de la pantalla para compensar la iluminación ambiental. Configure estos parámetros en **Configuración > Configuración básica > Configuración del controlador > Pantalla > Control de pantalla**.

| N.º parámetro | Texto                                     | Intervalo                     | Por defecto |
|---------------|-------------------------------------------|-------------------------------|-------------|
| 9151          | Atenuador retroilum.                      | 0 hasta 15                    | 12          |
| 9152          | Atenuador de LEDs verdes                  | 1 hasta 15                    | 15          |
| 9153          | Atenuador de LEDs rojos                   | 1 hasta 15                    | 15          |
| 9154          | Nivel de contraste                        | -20 hasta +20                 | 0           |
| 9155          | Temporizador de modo Sueño<br>(Sleep)     | 1 hasta 1800 s                | 60 s        |
| 9156          | Habilitar (temporizador de modo<br>Sueño) | DESACTIVADO<br>ACTIVADO       | ACTIVADO    |
| 9157          | Alarma de Saltar                          | DESACTIVADO<br>ACTIVADO       | ACTIVADO    |
| 9158          | Unidades de ingeniería                    | Bar/Celsius<br>PSI/Fahrenheit | Bar/Celsius |

## 2.2 Tipos de controladores

## 2.2.1 Diagramas de disposición del controlador de grupo(s) electrógeno(s)

Controlador de un solo grupo electrógeno en modo Isla

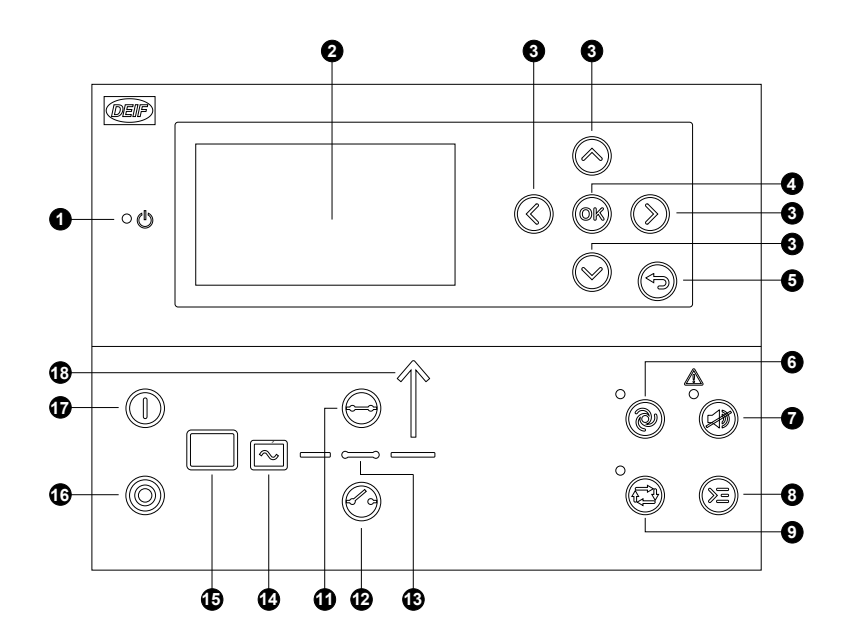

#### 1. ENCENDIDO

- 2. Pantalla de visualización (monocromo)
- 3. Navegación
- 4. OK
- 5. Atrás
- 6. Modo AUTO
- 7. Silenciar la bocina
- 8. Menú de acceso directo a comandos
- 9. Modo SEMI-AUTO

10. -

- 11. Cerrar interruptor
- 12. Abrir interruptor
- 13. Símbolos de interruptor
- 14. Generador
- 15. Motor de combustión
- 16. Parada
- 17. Arranque
- 18. Símbolo de carga

Controlador de un solo grupo electrógeno con Automático en fallo de red (AMF)

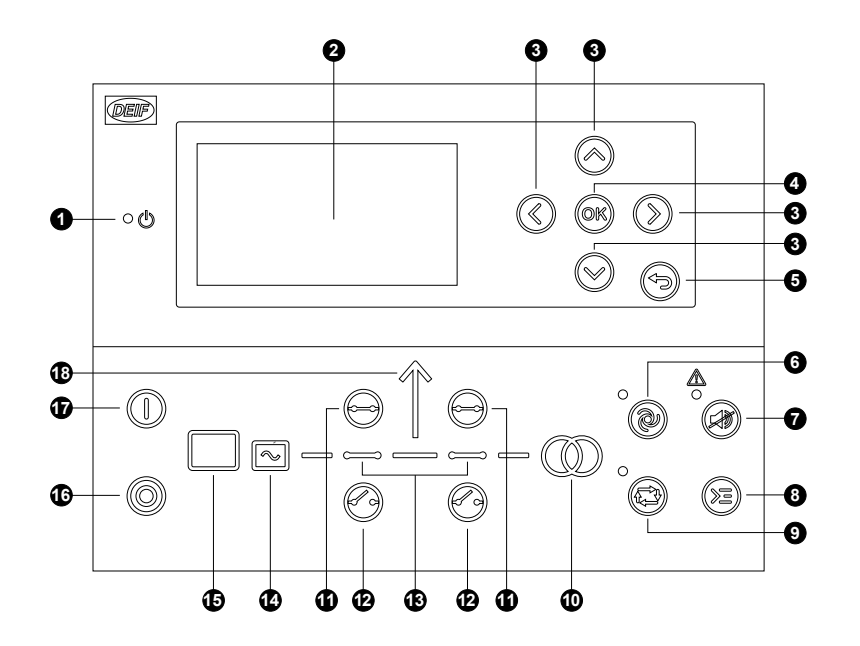

- 1. ENCENDIDO
- 2. Pantalla de visualización (monocromo)
- 3. Navegación
- 4. OK
- 5. Atrás
- 6. Modo AUTO
- 7. Silenciar la bocina
- 8. Menú de acceso directo a comandos
- 9. Modo SEMI-AUTO
- 10. Símbolo de red
- 11. Cerrar interruptor
- 12. Abrir interruptor
- 13. Símbolos de interruptor
- 14. Generador
- 15. Motor de combustión
- 16. Parada
- 17. Arranque
- 18. Símbolo de carga

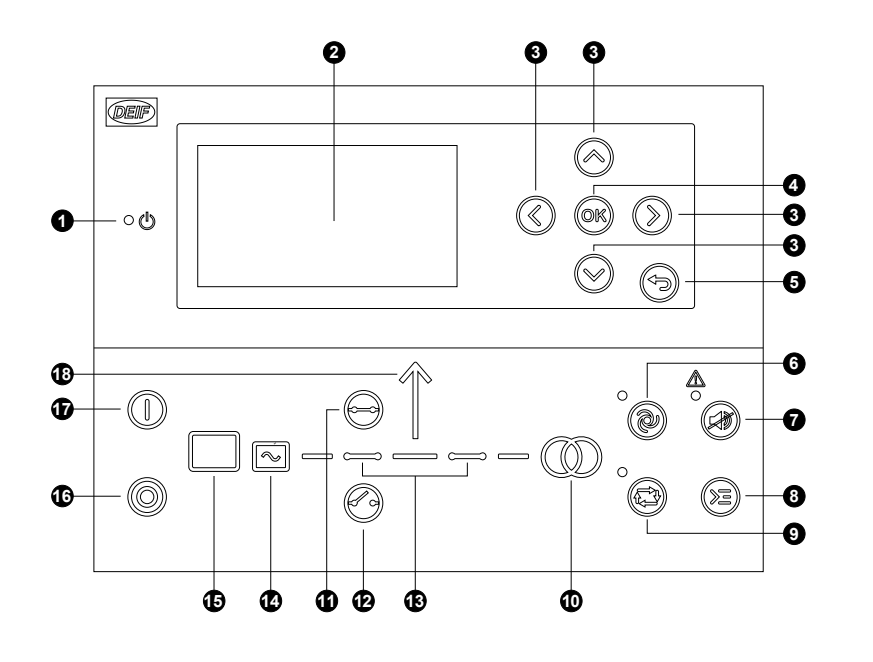

#### Controlador de grupo electrógeno en sistemas de gestión de potencia

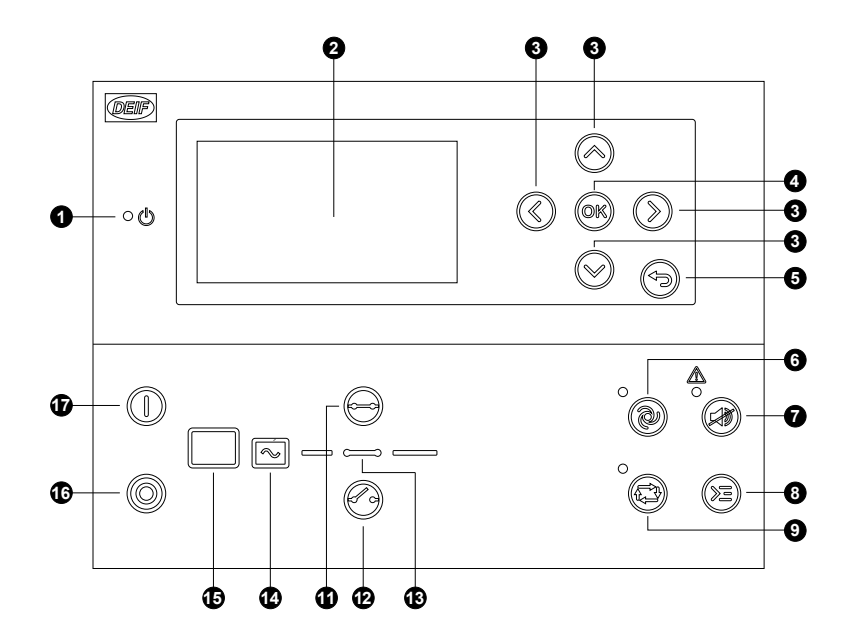

- 1. ENCENDIDO
- 2. Pantalla de visualización (monocromo)
- 3. Navegación
- 4. OK
- 5. Atrás
- 6. Modo AUTO
- 7. Silenciar la bocina
- 8. Menú de acceso directo a comandos
- 9. Modo SEMI-AUTO
- 10. Símbolo de red
- 11. Cerrar interruptor
- 12. Abrir interruptor
- 13. Símbolos de interruptor
- 14. Generador
- 15. Motor de combustión
- 16. Parada
- 17. Arranque
- 18. Símbolo de carga
- 1. ENCENDIDO
- 2. Pantalla de visualización (monocromo)
- 3. Navegación
- 4. OK
- 5. Atrás
- 6. Modo AUTO
- 7. Silenciar la bocina
- 8. Menú de acceso directo a comandos
- 9. Modo SEMI-AUTO
- 10. -
- 11. Cerrar interruptor
- 12. Abrir interruptor
- 13. Símbolos de interruptor
- 14. Generador
- 15. Motor de combustión
- 16. Parada
- 17. Arranque

## 2.2.2 Diagramas de disposición de controlador de red

#### Controlador de red

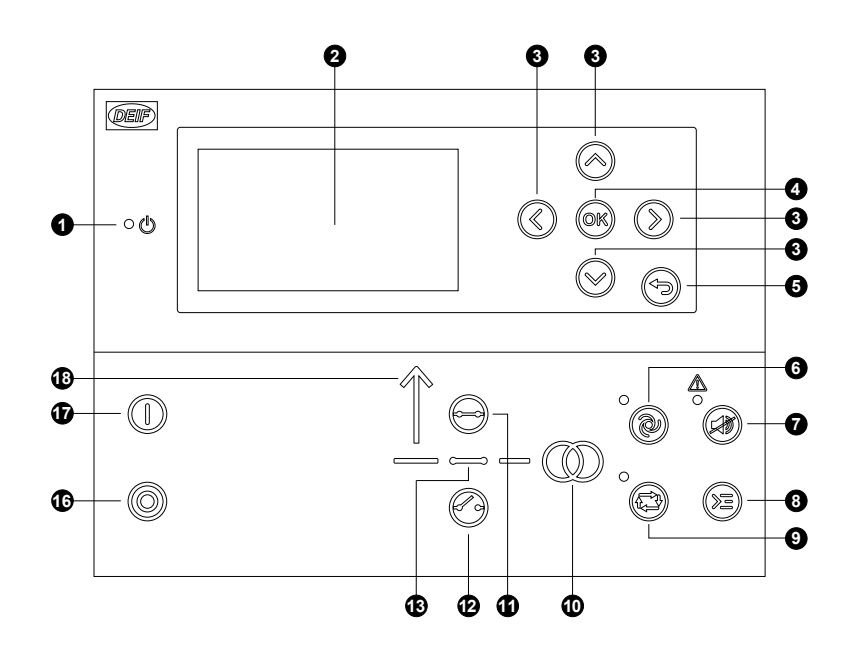

#### Controlador de red con interruptor de entrega de potencia

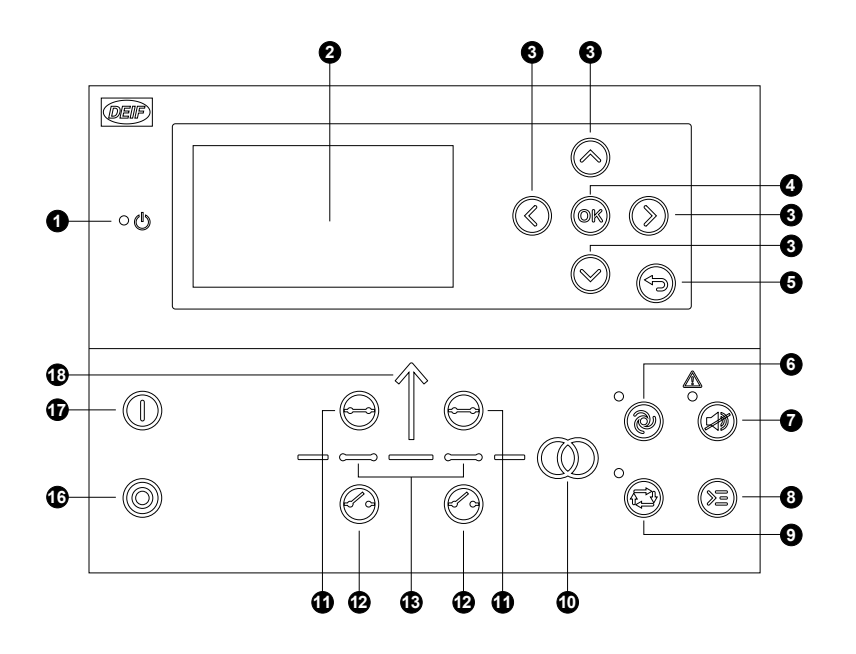

- 1. ENCENDIDO
- 2. Pantalla de visualización (monocromo)
- 3. Navegación
- 4. OK
- 5. Atrás
- 6. Modo AUTO
- 7. Silenciar la bocina
- 8. Menú de acceso directo a comandos
- 9. Modo SEMI-AUTO
- 10. Símbolo de red
- 11. Cerrar interruptor
- 12. Abrir interruptor
- 13. Símbolos de interruptor
- 14. -
- 15. -
- 16. Parada
- 17. Arranque
- 18. Símbolo de carga

#### 1. ENCENDIDO

- 2. Pantalla de visualización (monocromo)
- 3. Navegación
- 4. OK
- 5. Atrás
- 6. Modo AUTO
- 7. Silenciar la bocina
- 8. Menú de acceso directo a comandos
- 9. Modo SEMI-AUTO
- 10. Símbolo de red
- 11. Cerrar interruptor
- 12. Abrir interruptor
- 13. Símbolos de interruptor
- 14.-
- 15. -
- 16. Parada
- 17. Arranque
- 18. Símbolo de carga

## 2.2.3 Diagramas de disposición del controlador de interruptor acoplador de barras

#### Controlador de interruptor acoplador de barras

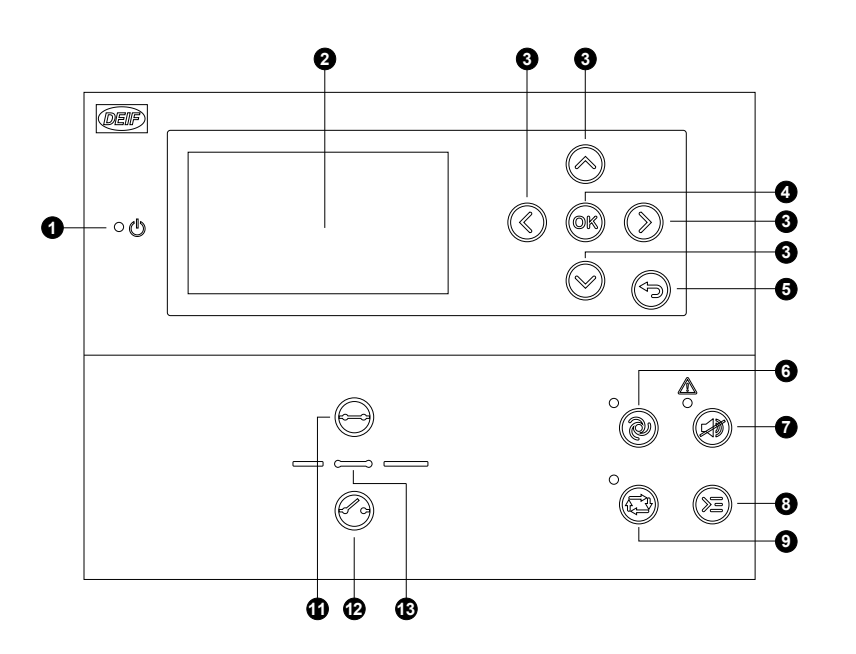

- 1. ENCENDIDO
- 2. Pantalla de visualización (monocromo)
- 3. Navegación
- 4. OK
- 5. Atrás
- 6. Modo AUTO
- 7. Silenciar la bocina
- 8. Menú de acceso directo a comandos
- 9. Modo SEMI-AUTO
- 10. -
- 11. Cerrar interruptor
- 12. Abrir interruptor
- 13. Símbolos de interruptor

## 2.2.4 Función Mímico

Con la función Mímico, el operador puede elegir cómo se muestran en el AGC 150 los botones de control y los LEDs y, por tanto, tener una mejor visión sinóptica del controlador en diferentes aplicaciones.

Configure la función Mímico en Configuración > Configuración básica > Configuración del controlador > Pantalla > LED Mímico.

| N.º parámetro | Item       | Intervalo                      |
|---------------|------------|--------------------------------|
|               | LED Mímico | Estándar con grupo electrógeno |
| 6082          |            | Estandar                       |
| 0002          |            | Guiado con grupo electrógeno   |
|               |            | Guiado                         |

#### Estándar

Los botones de control y los LEDs están permanentemente visibles. Si se detiene el grupo electrógeno, los símbolos del motor/generador están APAGADOS.

#### Estándar con grupo electrógeno

Los botones de control y los LEDs están permanentemente visibles. Si se detiene el grupo electrógeno, los símbolos del motor/generador se muestran en rojo.

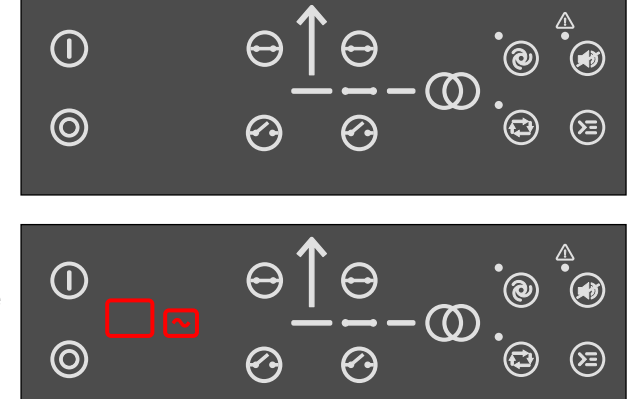

#### Guiado

Los botones de control y LEDs activos están visibles, mientras que los inactivos no se muestran.

Ejemplo: El AGC 150 está en el modo SEMI-AUTO. El generador está parado. La única acción posible es arrancar el generador, por lo cual solo está visible el botón Arranque.

#### Guiado con grupo electrógeno

Los botones de control, los LEDs y los símbolos de motor/generador activos están visibles, mientras que los inactivos no se muestran. Ejemplo: El AGC 150 está en el modo SEMI-AUTO. El generador está parado. La única acción posible es arrancar el generador, por lo cual están visibles únicamente el botón Arranque y los símbolos de motor/ generador rojos.

#### Todos los ajustes de configuración de Mímico

El símbolo del interruptor destella en verde:

- El controlador está sincronizándose
- El controlador está descargándose

El símbolo de interruptor cambia a rojo:

- Fallo de posición del interruptor
- Fallo de cierre del interruptor

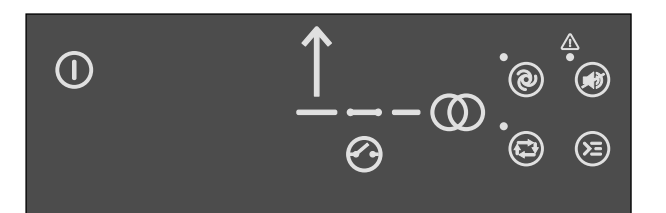

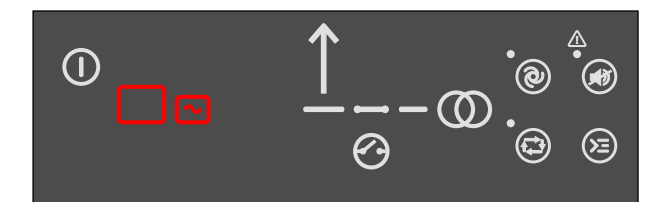

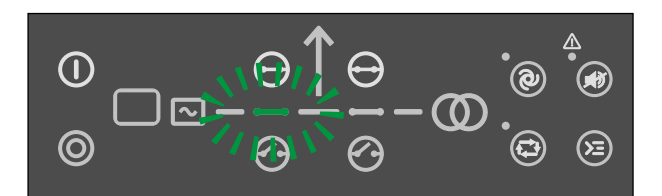

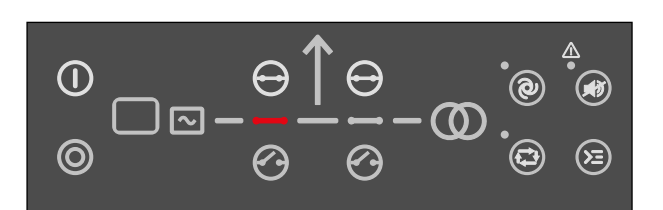

# 3. Estructura de menús

## 3.1 Acerca de la pantalla y estructura de menús

## 3.1.1 Estructura de menús

El AGC 150 incluye dos sistemas de menús que se pueden utilizar sin introducción de contraseña:

- Sistema del menú Vista: El sistema del menú corrientemente utilizado, con 20 ventanas configurables en las cuales se puede entrar con los botones de flecha.
- El sistema del menú Configuración: El sistema del menú para configurar el controlador y para mostrar información detallada que no está disponible en el sistema del menú Vista.

Las modificaciones de los ajustes de los parámetros están protegidas por contraseña.

## 3.1.2 El menú Vista

Al encender el AGC 150, aparece el menú Vista. Se trata del menú de uso diario para el operador, que muestra diversos valores medidos. Si está presente una alarma, se muestra la lista de eventos y de alarmas al encender el controlador.

Figura 3.1 El menú Vista

| 0- | DG BLC       | CKED FOR START |                 |  |  |
|----|--------------|----------------|-----------------|--|--|
| (  | U-Suppl      | у              | 25.9V           |  |  |
|    | G 0.00PF     |                | 0kW             |  |  |
| €{ | G 0kVa       |                | 0kvar           |  |  |
|    | Energy 1     | otal           | 0kWh            |  |  |
| ູ( | Run absolute |                | 0hrs            |  |  |
| 6  |              |                | PM-Prio:01 1/20 |  |  |

- 1. Línea de estado.
- 2. Estado o medidas operativas.
- Número de Página de Vista, prioridad de Gestión de Potencia (si está disponible) o nivel de líquido de escape diésel del Motor de combustión (si está disponible).

El menú Vista contiene hasta 20 páginas diferentes. Navegar por las páginas con los botones Arriba 🛇 Abajo 🛇 .

| Figura 3.2 | Ejemplo: | Navegación | por el | menú | Vista |
|------------|----------|------------|--------|------|-------|
|------------|----------|------------|--------|------|-------|

| DG BLOCKED FOR START |        |                 |           | DG BLO    | CKED FOR STAF | रा              |
|----------------------|--------|-----------------|-----------|-----------|---------------|-----------------|
| U-Supply             | ,      | 25.9V           |           | BB L1     | 0.00Hz        | 0kW             |
| G                    | 0.00PF | 0kW             | Press     | G L1      | 0.00Hz        | 0kW             |
| G                    | 0kVa   | 0kvar           | $\otimes$ | G         | 0.00PF        | 0kvar           |
| Energy Total 0kWh    |        | 0kWh            |           | Energy To | otal          | 0kWh            |
| Run abso             | olute  | Ohrs            |           | Run abso  | lute          | 0hrs            |
|                      |        | PM-Prio:01 1/20 | J         |           |               | PM-Prio:01 2/20 |

## 3.1.3 Textos de línea de estado

| Texto de estado                         | Condición                                             | Comentario                                                                               |
|-----------------------------------------|-------------------------------------------------------|------------------------------------------------------------------------------------------|
| BLOQUEO                                 | El modo Bloqueo está activado.                        |                                                                                          |
| TEST SIMPLE                             |                                                       |                                                                                          |
| TEST DE CARGA                           | El modo Test está activado.                           |                                                                                          |
| TEST COMPLETO                           |                                                       |                                                                                          |
| TEST SIMPLE ###,# min.                  | El modo Test está activado v el                       |                                                                                          |
| TEST DE CARGA ###,# min.                | temporizador de test está realizando la               |                                                                                          |
| TEST COMPLETO ###,# min.                | cuenta atrás.                                         |                                                                                          |
| ISLA MAN                                | Grupo electrógeno parado o en marcha                  |                                                                                          |
| ISLA SEMI                               | sin que se este desarrollando ninguna otra acción.    |                                                                                          |
| ISLA AUTO                               | Grupo electrógeno parado en ALITO                     |                                                                                          |
| ISLA AUTO LISTO                         | orupo ciccilogeno parado en Aorro.                    |                                                                                          |
| ISLA ACTIVO                             | Grupo electrógeno en marcha en AUTO.                  |                                                                                          |
| AMF MAN                                 | Grupo electrógeno parado o en marcha                  |                                                                                          |
| AMF SEMI                                | otra acción.                                          |                                                                                          |
| AMF AUTO                                |                                                       |                                                                                          |
| AMF AUTO LISTO                          | Grupo electrógeno parado en AUTO.                     | Grupo electrógeno parado, listo para auto-arranque cuando existe fallo de red.           |
| AMF ACTIVO                              | Grupo electrógeno en marcha en AUTO.                  |                                                                                          |
| POTENCIA FIJA MAN                       | Grupo electrógeno parado o en marcha                  |                                                                                          |
| POTENCIA FIJA SEMI                      | sin que se esté desarrollando ninguna otra acción.    |                                                                                          |
| POTENCIA FIJA AUTO LISTO                | Grupo electrógeno parado en AUTO.                     |                                                                                          |
| POTENCIA FIJA ACTIVA                    | Grupo electrógeno en marcha en AUTO.                  |                                                                                          |
| RECORTE DE PUNTAS DEMANDA<br>MAN        | Grupo electrógeno parado o en marcha                  |                                                                                          |
| RECORTE DE PUNTAS DEMANDA<br>SEMI       | otra acción.                                          |                                                                                          |
| RECORTE DE PUNTAS DEMANDA<br>AUTO       |                                                       |                                                                                          |
| RECORTE DE PUNTAS DEMANDA<br>AUTO LISTO | Grupo electrógeno parado en AUTO.                     |                                                                                          |
| RECORTE DE PUNTAS DEMANDA<br>ACTIVO     | Grupo electrógeno en marcha en AUTO.                  |                                                                                          |
| TRANSFERENCIA DE CARGA MAN              | Grupo electrógeno parado o en marcha                  |                                                                                          |
| TRANSFERENCIA DE CARGA SEMI             | sin que se esté desarrollando ninguna<br>otra acción. |                                                                                          |
| TRANSFERENCIA DE CARGA AUTO             |                                                       |                                                                                          |
| TRANSFERENCIA DE CARGA AUTO<br>LISTO    | Grupo electrógeno parado en AUTO.                     | Grupo electrógeno parado, listo para<br>arrancar y aceptar la transferencia de<br>carga. |
| TRANSFERENCIA DE CARGA ACTIVO           | Grupo electrógeno en marcha en AUTO.                  | Grupo electrógeno en marcha, listo para aceptar la transferencia de carga.               |

| Texto de estado                             | Condición                                                                                                    | Comentario                                                          |
|---------------------------------------------|----------------------------------------------------------------------------------------------------|---------------------------------------------------------------------|
| EXPORTAR P. RED MAN                         | Grupo electrógeno parado o en marcha                                                                                                   |                                                                     |
| EXPORTAR P. RED SEMI                        | sin que se esté desarrollando ninguna otra acción.                                                                                     |                                                                     |
| EXPORTAR P. RED AUTO                        |                                                                                                    |                                                                     |
| MPE AUTO LISTO                              | Grupo electrógeno parado en AUTO.                                                                                                    |                                                                     |
| MPE ACTIVO                                  | Grupo electrógeno en marcha en modo exportación de potencia a la red.                                                                  |                                                                     |
| DG BLOQUEADO PARA ARRANQUE                  | Generador parado y alarma(s) activa(s)<br>en el generador.                                                                             |                                                                     |
| GB ON BLOQUEADO                             | Generador en marcha, interruptor del<br>generador GB abierto y alarma activa de<br>"Disparo GB".                                       |                                                                     |
| PARADA INVALIDADA                           | La entrada configurable está activa.                                                                                                   |                                                                     |
| ACCESO BLOQUEADO                            | La entrada configurable está activa y el<br>operador ha intentado activar una de las<br>llaves bloqueadas.                             |                                                                     |
| DISPARO EXTERNO GB                          | Algún equipo externo ha provocado el<br>disparo del interruptor.                                                                       | En el histórico de eventos queda registrado un disparo externo.     |
| DISPARO EXTERNO DEL<br>INTERRUPTOR MB (RED) | Algún equipo externo ha provocado el<br>disparo del interruptor.                                                                       | En el histórico de eventos queda registrado un disparo externo.     |
| MARCHA EN RALENTÍ                           | La función "Marcha en ralentí" está activa.<br>El grupo electrógeno no se parará antes<br>de que haya finalizado una<br>temporización. |                                                                     |
| RALENTÍ ###,# min.                          | El temporizador en la función "Marcha en ralentí" está activo.                                                                         |                                                                     |
| COMPENSACIÓN FREC.                          | La compensación está activa.                                                                                                    | La frecuencia no está en el punto de<br>ajuste nominal.             |
| Test aux. ##.#V ####s                       | El temporizador del test de batería está activo.                                                                                       |                                                                     |
| DESCARGA                                    | Reducción de la carga del grupo electrógeno para abrir el interruptor.                                                                 |                                                                     |
| ARRANCAR DG(s) EN ###s                      | La consigna de arrancar grupo electrógeno ha sido rebasada.                                                                            | El grupo electrógeno arrancará cuando<br>finalice la temporización. |
| PARAR DG(s) EN ###s                         | La consigna de parar grupo electrógeno<br>ha sido rebasada.                                                                            | El grupo electrógeno parará cuando<br>finalice la temporización.    |
| PREPARACIÓN ARRANQUE                        | El relé de preparación de arranque está activado.                                                                                      |                                                                     |
| RELÉ ARRANQUE ACTIVADO                      | El relé de arranque está activado.                                                                                                    |                                                                     |
| RELÉ DE ARRANQUE DESACTIVADO                | El relé de arranque se desactiva durante la secuencia de arranque.                                                                     |                                                                     |
| FALLO DE RED                                | Fallo de red y ha finalizado la temporización de fallo de red.                                                                         |                                                                     |
| FALLO DE RED EN ###s                        | La medición de frecuencia o tensión está<br>fuera de los límites.                                                                      | El temporizador mostrado es el de retardo de fallo de red.          |
| RETARDO U RED OK ####s                      | La tensión de red es OK después de un fallo de red.                                                                                    | El temporizador mostrado es el retardo de red OK.                   |

| Texto de estado                            | Condición                                                                                                    | Comentario                                                                                                    |
|--------------------------------------------|----------------------------------------------------------------------------------------------------|----------------------------------------------------------------------------------------------------|
| RETARDO f RED OK ###s                      | La frecuencia de red es OK después de<br>un fallo de red.                                                                                                    | El temporizador mostrado es el retardo de red OK.                                                                                                    |
| HZ/V OK EN ###s                            | La tensión y la frecuencia en el grupo<br>electrógeno son OK.                                                                                                    | Al finalizar la temporización, puede maniobrar el interruptor del generador.                                                                                                    |
| ENFRIADO EN CURSO ###s                     | Está activado el período de enfriado.                                                                                                    |                                                                                                    |
| GRUPO ELECTRÓGENO PARANDO                  | Esta información se muestra una vez terminado el enfriado.                                                                                                    |                                                                                                    |
| TIEMPO DE PARADA AMPLIADA ###s             |                                                                                                    |                                                                                                    |
| xx>00<                                     | El generador está en sincronización.                                                                                                    | La "xx" marca la posición del ángulo de<br>fase actual del generador en la<br>sincronización. El generador está<br>sincronizado cuando la "xx" está alineada<br>sobre el centro 00.   |
| (DEMASIADO LENTO 00<)                      | El generador está girando demasiado lento durante la sincronización.                                                                                                    |                                                                                                    |
| > 00 DEMASIADO RÁPIDO                      | El generador está girando demasiado<br>rápido durante la sincronización.                                                                                                    |                                                                                                    |
| ORDEN DE ARRANQUE EXT.                     | Se activa una secuencia de AMF programada.                                                                                                    | No hay un fallo en la red durante esta secuencia.                                                                                                    |
| SELEC MODO GRUPO                           | Se ha desactivado la gestión de potencia<br>y no se ha seleccionado ningún otro modo<br>de grupo electrógeno.                                                                            |                                                                                                    |
| RAMPA DE CARGA HASTA ###kW                 | La rampa de carga se está ejecutando por<br>escalones y se mostrará el próximo<br>escalón que se alcanzará una vez que el<br>temporizador haya terminado su<br>temporización.            |                                                                                                    |
| DERRATEO A #####kW                         | Visualiza la consigna de rampa de descarga.                                                                                                    |                                                                                                    |
| INT. GB INESPERADAM. CONECTADO<br>A BARRAS | Otro interruptor de generador está<br>cerrado y conectado a barras (debido a<br>un fallo de posición del interruptor del<br>generador), aunque no hay tensión<br>presente en las barras. | Esto indica que otros interruptores no<br>pueden cerrarse y conectarse a barras<br>debido a un fallo de posición de uno o<br>más interruptores de generador (GBs)                     |
| RAMPA DE CALENTAMIENTO                     | La rampa de calentamiento está activa.                                                                                                    | La potencia disponible se limita hasta que<br>se alcanza la temperatura predefinida o<br>cuando se ha ajustado a un nivel bajo la<br>entrada que activó la rampa de<br>calentamiento. |

## 3.1.4 Textos relacionados únicamente con la gestión de potencia

#### Tabla 3.1Todos los tipos de controlador

| Texto de estado       | Condición                                                      | Comentario                                                                                                    |
|-----------------------|----------------------------------------------------------------|----------------------------------------------------------------------------------------------------|
| DISTRIB. APLICACIÓN # | Distribuye una aplicación a través de una<br>línea de bus CAN. | Distribuye una de las cuatro aplicaciones<br>desde un AGC 150 a los otros<br>controladores integrados en el sistema de<br>gestión de potencia. |
| RECIBIENDO APPL. #    | Recibiendo una aplicación.                                     |                                                                                                    |

| Texto de estado               | Condición                                                                    | Comentario |
|-------------------------------|------------------------------------------------------------------------------|------------|
| DISTRIB. COMPLETADA           | Transmisión exitosa de una aplicación.                                       |            |
| RECEPCIÓN COMPLETADA          | Aplicación recibida exitosamente.                                            |            |
| DISTRIB. ABORTADA             | Transmisión cancelada.                                                       |            |
| ERROR DE RECEPCIÓN            | La aplicación no se ha recibido correctamente.                               |            |
| ERROR DE CONFIGURACIÓN RÁPIDA | Configuración rápida de la aplicación ha fallado.                            |            |
| CONECTOR DE MONTAJE CAN       | Conecta la línea CAN de gestión de<br>potencia.                              |            |
| ADAPT. EN CURSO               | El AGC 150 está recibiendo la aplicación<br>a la cual acaba de conectarse.   |            |
| CONFIG. EN CURSO              | Se está añadiendo a la aplicación<br>existente el nuevo controlador.         |            |
| CONFIG. FINALIZADA            | Actualización con éxito de la aplicación en todos los controladores AGC 150. |            |
| QUITAR CONECTOR CAN           | Retirar las líneas CAN de gestión de<br>potencia.                            |            |

#### Tabla 3.2 Controlador de grupo electrógeno

| Texto de estado               | Condición                                                                                                    | Comentario |
|-------------------------------|----------------------------------------------------------------------------------------------------|------------|
| HABILITAR APAGÓN              | Esta información se visualiza si existe un fallo de CAN en una aplicación de gestión de potencia.                                                                                                    |            |
| UNIDAD EN STANDBY             | Si están presentes controladores de red<br>redundantes, este mensaje se visualiza<br>en el controlador redundante.                                                                                             |            |
| DESCARGANDO BTB XX            | Los controladores de grupo electrógeno<br>operan en un esquema de reparto<br>asimétrico de la carga para descargar los<br>controladores BTB XX que dividen dos<br>secciones en una aplicación en modo<br>isla. |            |
| BTB XX DIVIDIENDO SEC.        | BTB XX está dividiendo dos secciones en<br>una aplicación de isla.                                                                                                    |            |
| SINCRONIZANDO TB XX           | TB XX está sincronizando.                                                                                                    |            |
| SINCRONIZANDO MB XX           | MB XX está sincronizando.                                                                                                    |            |
| SINCRONIZANDO BTB XX          | BTB XX está sincronizando.                                                                                                    |            |
| Descargando interruptor TB XX | Muestra que un interruptor de entrega de<br>potencia está siendo descargando en<br>modo SEMI-AUTO.                                                                                                    |            |

#### Tabla 3.3Controlador de red

| Texto de estado       | Condición                                                                                                    | Comentario                                                      |
|-----------------------|----------------------------------------------------------------------------------------------------|-----------------------------------------------------------------|
| UNIDAD EN STANDBY     | Si están presentes controladores de red<br>redundantes, este mensaje se visualiza<br>en el controlador redundante. |                                                                 |
| DISPARO EXTERNO DE TB | Algún equipo externo ha provocado el<br>disparo del interruptor.                                                   | En el histórico de eventos queda registrado un disparo externo. |

 Tabla 3.4
 Controlador de interruptor acoplador de barras (BTB)

| Texto de estado      | Condición                                                                                                    | Comentario                                                         |
|----------------------|----------------------------------------------------------------------------------------------------|--------------------------------------------------------------------|
| DIVIDIENDO SECCIÓN   | Un controlador BTB está dividiendo dos<br>secciones en una aplicación de isla.                                          |                                                                    |
| OPERACIÓN AUTO PREP. | Controlador BTB en AUTO y listo para<br>maniobra del interruptor (no hay ninguna<br>alarma activa de "disparo de BTB"). |                                                                    |
| OPERACIÓN SEMI       | Controlador BTB en SEMI-AUTO.                                                                                           |                                                                    |
| MODO AUTO            | Controlador BTB en Auto, pero no está<br>listo para maniobra del interruptor (alarma<br>de "Disparo de BTB" activa).    |                                                                    |
| CIERRE BLOQUEADO     | Último BTB abierto en un bus de anillo.                                                                                 |                                                                    |
| DISP. EXTERNO DE BTB | Algún equipo externo ha provocado el<br>disparo del interruptor.                                                        | En el histórico de eventos queda<br>registrado un disparo externo. |

## 3.1.5 Vistas de pantalla predeterminadas

Descripción general de las vistas de pantalla predeterminadas 1 hasta 20. Las vistas de pantalla se pueden personalizar desde el Utility Software .

#### Tabla 3.5Vista de pantalla 1

| Línea | Generador               | Red                 | BTB (interruptor acoplador de<br>barras) |
|-------|-------------------------|---------------------|------------------------------------------|
| 1     | U-alim. 0,0 V           | U-alim. 0,0 V       | U-alim. 0,0 V                            |
| 2     | G 0.00PF 0 kW           | M 0.00PF 0 kW       | BA L1 0.00Hz 0 V                         |
| 3     | G 0 kVA 0 kVAr          | M 0 kVA 0 kVAr      | BA 0 kVA 0 kVAr                          |
| 4     | Energía Total 0 kWh     | Energía Total 0 kWh | BA 0.00PF 0 kW                           |
| 5     | Marcha absoluta 0 horas | M 0.00PF 0 kW       | BA 0 0 0 A                               |

#### Tabla 3.6Vista de pantalla 2

| Línea | Generador        | Red              | BTB (interruptor acoplador de<br>barras) |
|-------|------------------|------------------|------------------------------------------|
| 1     | BB L1 0.00Hz 0 V | BB L1 0.00Hz 0 V | BB L1 0.00Hz 0 V                         |
| 2     | G L1 0.00Hz 0 V  | M L1 0.00Hz 0 V  | BA L1 0.00Hz 0 V                         |
| 3     | G 0.00PF 0 kW    | M 0.00PF 0 kW    | BA 0 kVA 0 kVAr                          |
| 4     | G 0 kVA 0 kVAr   | M 0 kVA 0 kVAr   | BA 0.00PF 0 kW                           |
| 5     | G 0 0 0 A        | M 0 0 0 A        | BA 0 0 0 A                               |

#### Tabla 3.7Vista de pantalla 3

| Línea | Generador               | Red                     | BTB (interruptor acoplador de barras) |
|-------|-------------------------|-------------------------|---------------------------------------|
| 1     | -                       | -                       | -                                     |
| 2     | Sincronizador (gráfico) | Sincronizador (gráfico) | Sincronizador (gráfico)               |
| 3     | -                       | -                       | -                                     |
| 4     | -                       | -                       | -                                     |
| 5     | -                       | -                       | -                                     |

### Tabla 3.8Vista de pantalla 4

| Línea | Generador        | Red              | BTB (interruptor acoplador de<br>barras) |
|-------|------------------|------------------|------------------------------------------|
| 1     | BB L1 0.00Hz 0 V | M 0 0 0 V        | BA 0 0 0 V                               |
| 2     | G 0.00PF 0 kW    | M L1 0.00Hz 0 V  | BA f-L1 0.00Hz                           |
| 3     | G 0 kVA 0 kVAr   | -                | -                                        |
| 4     | G 0 0 0 A        | BB 0 0 0 V       | BB 0 0 0 V                               |
| 5     | G L1 0.00Hz 0 V  | BB L1 0.00Hz 0 V | BB f-L1 0.00Hz                           |

#### Tabla 3.9Vista de pantalla 5

| Línea | Generador    | Red        | BTB (interruptor acoplador de<br>barras) |
|-------|--------------|------------|------------------------------------------|
| 1     | G U-L1L2 0 V | M P 0 kW   | BA P 0 kW                                |
| 2     | G U-L2L3 0 V | M Q 0 kVAr | BA Q 0 kVAr                              |
| 3     | G U-L3L1 0 V | M S 0 kVA  | BA S 0 kVA                               |
| 4     | G U-Máx 0 V  | M 0 0 0 V  | BA 0 0 0 V                               |
| 5     | G U-Mín 0 V  | M 0 0 0 A  | BA 0 0 0 A                               |

## Tabla 3.10Vista de pantalla 6

| Línea | Generador  | Red           | BTB (interruptor acoplador de<br>barras) |
|-------|------------|---------------|------------------------------------------|
| 1     | G I-L1 0 A | M I-L1 0 A    | BA I-L1 0 A                              |
| 2     | G I-L2 0 A | M I-L2 0 A    | BA I-L2 0 A                              |
| 3     | G I-L3 0 A | M I-L3 0 A    | BA I-L3 0 A                              |
| 4     | -          | M 0.00PF 0 kW | BA 0.00PF 0 kW                           |
| 5     | -          | M 0 0 0 V     | BA 0 0 0 V                               |

#### Tabla 3.11Vista de pantalla 7

| Línea | Generador     | Red           | BTB (interruptor acoplador de<br>barras) |
|-------|---------------|---------------|------------------------------------------|
| 1     | G f-L1 0.00Hz | M f-L1 0.00Hz | BA f-L1 0.00Hz                           |
| 2     | G f-L2 0.00Hz | M f-L2 0.00Hz | BA f-L2 0.00Hz                           |

| Línea | Generador     | Red           | BTB (interruptor acoplador de barras) |
|-------|---------------|---------------|---------------------------------------|
| 3     | G f-L3 0.00Hz | M f-L3 0.00Hz | BA f-L3 0.00Hz                        |
| 4     | -             | M 0.00PF 0 kW | BA 0.00PF 0 kW                        |
| 5     | -             | M 0 0 0 V     | BA 0 0 0 A                            |

## Tabla 3.12Vista de pantalla 8

| Línea | Generador  | Red           | BTB (interruptor acoplador de<br>barras) |
|-------|------------|---------------|------------------------------------------|
| 1     | G P 0 kW   | M U-L1N 0 V   | BA U-L1L2 0 V                            |
| 2     | G Q 0 kVAr | M U-L2N 0 V   | BA U-L2L3 0 V                            |
| 3     | G S 0 kVA  | M U-L3N 0 V   | BA U-L3L1 0 V                            |
| 4     | G PF 0.00  | M f-L1 0.00Hz | BA f-L1 0.00Hz                           |
| 5     | -          | M 0 0 0 A     | BA 0 0 0 A                               |

#### Tabla 3.13Vista de pantalla 9

| Línea | Generador         | Red               | BTB (interruptor acoplador de<br>barras) |
|-------|-------------------|-------------------|------------------------------------------|
| 1     | P disponible 0 kW | P disponible 0 kW | BB U-L1L2 0V-                            |
| 2     | P consumida 0 kW  | P consumida 0 kW  | BB U-L1L2 0 V                            |
| 3     | P 0 kW 0%         | P 0 kW 0%         | BB U-L3L1 0 V                            |
| 4     | -                 | Q 0 kVAr 0%       | BB f-L1 0.00Hz                           |
| 5     | -                 | S 0 kVA 0%        | BA 0 0 0 A                               |

#### Tabla 3.14Vista de pantalla 10

| Línea | Generador            | Red           | BTB (interruptor acoplador de<br>barras) |
|-------|----------------------|---------------|------------------------------------------|
| 1     | G U-L1N 0 V          | M U-L1L2 0 V  | Entrada multifunción 20 0,0 V            |
| 2     | G U-L2N 0 V          | M U-L2L3 0 V  | Entrada multifunción 21 0,0 V            |
| 3     | G U-L3N 0 V          | M U-L3L1 0 V  | Entrada multifunción 22 0,0 V            |
| 4     | Energía Total 0 kWh  | M f-L1 0.00Hz | Entrada multifunción 23 0,0 V            |
| 5     | Marcha absoluta 0 hh | M 0 0 0 A     | -                                        |

### Tabla 3.15Vista de pantalla 11

| Línea | Generador     | Red            | BTB (interruptor acoplador de<br>barras) |
|-------|---------------|----------------|------------------------------------------|
| 1     | BB U-L1L2 0 V | BB U-L1L2 0 V  | -                                        |
| 2     | BB U-L2L3 0 V | BB U-L2L3 0 V  | Fecha y hora                             |
| 3     | BB U-L3L1 0 V | BB U-L3L1 0 V  | -                                        |
| 4     | BB U-Máx 0 V  | BB f-L1 0.00Hz | Maniobras del BTB 0                      |
| 5     | BB U-Mín 0 V  | M 0 0 0 A      | -                                        |

#### Tabla 3.16Vista de pantalla 12

| Línea | Generador                   | Red                 | BTB (interruptor acoplador de<br>barras) |
|-------|-----------------------------|---------------------|------------------------------------------|
| 1     | G Ángulo L1L2 -179,9 grados | M U-L1N 0 V         | BB-BA Ángulo -180,0 grados               |
| 2     | G Ángulo L2L3 -179,9 grados | M U-L2N 0 V         | BA ÁnguloL1L2 -179,9 grados              |
| 3     | G Ángulo L3L1 -179,9 grados | M U-L3N 0 V         | BA ÁnguloL2L3 -179,9 grados              |
| 4     | BB-G Ángulo -180,0 grados   | M 0.00PF 0 kW       | BB ÁnguloL1L2 -179,9 grados              |
| 5     | -                           | Energía Total 0 kWh | BB ÁnguloL3L1 -179,9 grados              |

#### Tabla 3.17Vista de pantalla 13

| Línea | Generador            | Red                           | BTB (interruptor acoplador de<br>barras) |
|-------|----------------------|-------------------------------|------------------------------------------|
| 1     | Marcha absoluta 0 hh | Entrada multifunción 20 0,0 V | -                                        |
| 2     | Maniobras del GB 0   | Entrada multifunción 21 0,0 V | -                                        |
| 3     | Maniobras del MB 0   | Entrada multifunción 22 0,0 V | -                                        |
| 4     | -                    | Entrada multifunción 23 0,0 V | -                                        |
| 5     | -                    | -                             | -                                        |

#### Tabla 3.18Vista de pantalla 14

| Línea | Generador     | Red                            | BTB (interruptor acoplador de<br>barras) |
|-------|---------------|--------------------------------|------------------------------------------|
| 1     | U-alim. 0,0 V | -                              | -                                        |
| 2     | Fecha y hora  | Fecha y hora                   | -                                        |
| 3     | -             | -                              | -                                        |
| 4     | -             | Maniobras del MB 0             | -                                        |
| 5     | -             | Maniobras del interruptor TB 0 | -                                        |

## Tabla 3.19Vista de pantalla 15

| Línea | Generador                    | Red                         | BTB (interruptor acoplador de<br>barras) |
|-------|------------------------------|-----------------------------|------------------------------------------|
| 1     | BB-G Ángulo -180,0 grados    | BB-M Ángulo -180,0 grados   | -                                        |
| 2     | G Ángulo L1L2 -179,9 grados  | M Ángulo L1L2 -179,9 grados | -                                        |
| 3     | BB Ángulo L1L2 -179,9 grados | M Ángulo L1L2 -179,9 grados | -                                        |
| 4     | BB Ángulo L2L3 -179,9 grados | BB ÁnguloL1L2 -179,9 grados | -                                        |
| 5     | -                            | BB ÁnguloL3L1 -179,9 grados | -                                        |

#### Tabla 3.20Vista de pantalla 16

| Línea | Generador            | Red | BTB (interruptor acoplador de<br>barras) |
|-------|----------------------|-----|------------------------------------------|
| 1     | T. Refrigerante N.A. | -   | -                                        |
| 2     | T. TurboOil N.A.     | -   | -                                        |

| Línea | Generador      | Red | BTB (interruptor acoplador de<br>barras) |
|-------|----------------|-----|------------------------------------------|
| 3     | T. Esc. R N.A. | -   | -                                        |
| 4     | T. Aceite N.A. | -   | -                                        |
| 5     | T. Fuel N.A.   | -   | -                                        |

## Tabla 3.21Vista de pantalla 17

| Línea | Generador              | Red | BTB (interruptor acoplador de<br>barras) |
|-------|------------------------|-----|------------------------------------------|
| 1     | Intentos de arranque 0 | -   | -                                        |
| 2     | Maniobras del GB 0     | -   | -                                        |
| 3     | Maniobras del MB 0     | -   | -                                        |
| 4     | -                      | -   | -                                        |
| 5     | -                      | -   | -                                        |

#### Tabla 3.22Vista de pantalla 18

| Línea | Generador                     | Red | BTB (interruptor acoplador de<br>barras) |
|-------|-------------------------------|-----|------------------------------------------|
| 1     | Entrada multifunción 20 0,0 V | -   | -                                        |
| 2     | Entrada multifunción 21 0,0 V | -   | -                                        |
| 3     | Entrada multifunción 22 0,0 V | -   | -                                        |
| 4     | Entrada multifunción 23 0,0 V | -   | -                                        |
| 5     | MPU 0 rpm                     | -   | -                                        |

#### Tabla 3.23Vista de pantalla 19

| Línea | Generador                   | Red | BTB (interruptor acoplador de<br>barras) |
|-------|-----------------------------|-----|------------------------------------------|
| 1     | P disponible 100%           | -   | -                                        |
| 2     | P consumida 0%              | -   | -                                        |
| 3     | G 0.00PF 0%P                | -   | -                                        |
| 4     | BB f-L1 0.00Hz              | -   | -                                        |
| 5     | BB ÁnguloL1L2 -179,9 grados | -   | -                                        |

## Tabla 3.24Vista de pantalla 20

| Línea | Generador                   | Red | BTB (interruptor acoplador de<br>barras) |
|-------|-----------------------------|-----|------------------------------------------|
| 1     | P 0 kW 0%                   | -   | -                                        |
| 2     | Q 0 kVAr 0%                 | -   | -                                        |
| 3     | S 0 kVA 0%                  | -   | -                                        |
| 4     | BB ÁnguloL3L1 -179,9 grados | -   | -                                        |
| 5     | BB-G Ángulo -180,0 grados   | -   | -                                        |

## 3.1.6 Textos de pantalla disponibles

Las vistas de pantalla se pueden configurar para aplicarlas junto con las especificidades deseadas por el usuario. Esto se realiza con el Utility Software:

- En la barra de herramientas, seleccione la Configuración de las vistas de usuario
- En el cuadro emergente, seleccione la vista de pantalla que desee cambiar.

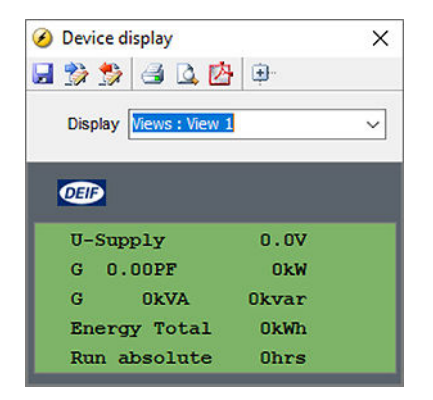

- Seleccione la línea de la pantalla que desee modificar.
- En el nuevo cuadro emergente, navegue a la línea de texto deseada y luego seleccione OK.

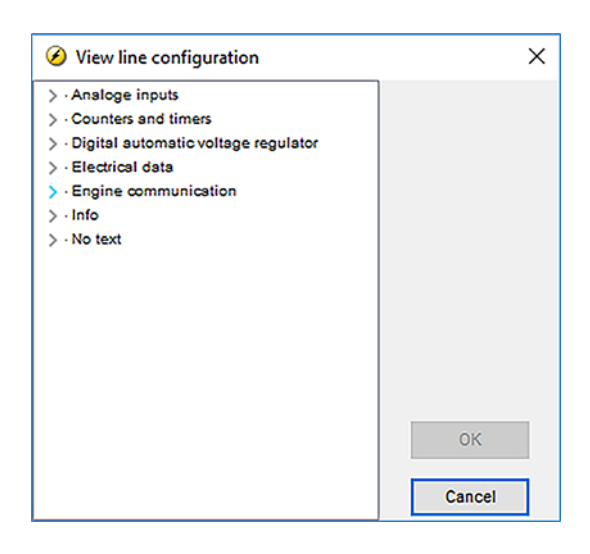

| Generador      | Red            | BTB (interruptor acoplador de barras) |
|----------------|----------------|---------------------------------------|
| Sin texto      | Sin texto      | Sin texto                             |
| G 0 0 0V       | M 0 0 0V       | BA 0 0 0V                             |
| BB 0 0 0V      | M 0 0 0V       | BB 0 0 0V                             |
| G 0 0 0A       | M 0 0 0A       | BA 0 0 0A                             |
| G 0.00 PF 0 kW | M 0.00 PF 0 kW | BA 0.00 PF 0 kW                       |
| G 0.00cosfi    | M 0.00cosfi    | BA 0.00cosfi                          |
| G 0 kVA 0 kVAr | M 0 kVA 0 kVAr | BA 0 kVA 0 kVAr                       |
| G L1 0.0Hz 0V  | M L1 0.0Hz 0V  | BA L1 0.0Hz 0V                        |
| BB L1 0.0Hz 0V | BB L1 0.0Hz 0V | BB L1 0.0Hz 0V                        |
| G U-L1N 0V     | M U-L1N 0V     | BA U-L1N 0V                           |
| G U-L2N 0V     | M U-L2N 0V     | BA U-L2N 0V                           |
| G U-L3N 0V     | M U-L3N 0V     | BA U-L3N 0V                           |

| Generador              | Red                    | BTB (interruptor acoplador de barras) |
|------------------------|------------------------|---------------------------------------|
| G U-L1L2 0V            | M U-L1L2 0V            | BA U-L1L2 0V                          |
| G U-L2L3 0V            | M U-L2L3 0V            | BA U-L2L3 0V                          |
| G U-L3L1 0V            | M U-L3L1 0V            | BA U-L3L1 0V                          |
| G U-Máx 0V             | M U-Máx 0V             | BA U-Máx 0V                           |
| G U-Mín 0V             | M U-Mín 0V             | BA U-Mín 0V                           |
| G I-L1 0A              | M I-L1 0A              | BA I-L1 0A                            |
| G I-L2 0A              | M I-L2 0A              | BA I-L2 0A                            |
| G I-L3 0A              | M I-L3 0A              | BA I-L3 0A                            |
| G f-L1 0.00Hz          | M f-L1 0.00Hz          | BA f-L1 0.00Hz                        |
| G f-L2 0.00Hz          | M f-L2 0.00Hz          | BA f-L2 0.00Hz                        |
| G f-L3 0.00Hz          | M f-L3 0.00Hz          | BA f-L3 0.00Hz                        |
| G P 0 kW               | M P 0 kW               | BA P 0 kW                             |
| G P L1 0 kW            | M P L1 0 kW            | BA P L1 0 kW                          |
| G P L2 0 kW            | M P L2 0 kW            | BA P L2 0 kW                          |
| G P L3 0 kW            | M P L3 0 kW            | BA P L3 0 kW                          |
| P 0 kW U-Gen L1N 0V    |                        |                                       |
| G Q 0 kVAr             | M Q 0 kVAr             | BA Q 0 kVAr                           |
| G Q L1 0 kVAr          | M Q L1 0 kVAr          | BA Q L1 0 kVAr                        |
| G Q L2 0 kVAr          | M Q L2 0 kVAr          | BA Q L2 0 kVAr                        |
| G Q L3 0 kVAr          | M Q L3 0 kVAr          | BA Q L3 0 kVAr                        |
| G S 0 k VA             | M S 0 k VA             | BA S 0 k VA                           |
| G S L1 0 kVA           | M S L1 0 kVA           | BA S L1 0 kVA                         |
| G S L2 0 kVA           | M S L2 0 kVA           | BA S L2 0 kVA                         |
| G S L3 0 kVA           | M S L3 0 kVA           | BA S L3 0 kVA                         |
| G PF 0.00              | M PF 0.00              | BA PF 0.00                            |
| G Ángulo L1L2 0 grados | M Ángulo L1L2 0 grados | BA Ángulo L1L2 0 grados               |
| G Ángulo L2L3 0 grados | M Ángulo L2L3 0 grados | BA Ángulo L2L3 0 grados               |
| G Ángulo L3L1 0 grados | M Ángulo L3L1 0 grados | BA Ángulo L3L1 0 grados               |
| BB U-L1N 0V            | BB U-L1N 0V            | BB U-L1N 0V                           |
| BB U-L2N 0V            | BB U-L2N 0V            | BB U-L2N 0V                           |
| BB U-L3N 0V            | BB U-L3N 0V            | BB U-L3N 0V                           |
| BB U-L1L2 0V           | BB U-L1L2 0V           | BB U-L1L2 0V                          |
| BB U-L2L3 0V           | BB U-L2L3 0V           | BB U-L2L3 0V                          |
| BB U-L3L1 0V           | BB U-L3L1 0V           | BB U-L3L1 0V                          |
| BB U-Máx 0V            | BB U-Máx 0V            | BB U-Máx 0V                           |
| BB U-Mín 0V            | BB U-Mín 0V            | BB U-Mín 0V                           |
| BB f-L1 0.00Hz         | BB f-L1 0.00Hz         | BB f-L1 0.00Hz                        |
| BB f-L2 0.00Hz         | BB f-L2 0.00Hz         | BB f-L2 0.00Hz                        |
| BB f-L3 0.00Hz         | BB f-L3 0.00Hz         | BB f-L3 0.00Hz                        |

| Generador                  | Red                        | BTB (interruptor acoplador de barras) |
|----------------------------|----------------------------|---------------------------------------|
| BB Ángulo L1L2 0 grados    | BB Ángulo L1L2 0 grados    | BB Ángulo L1L2 0 grados               |
| BB Ángulo L2L3 0 grados    | BB Ángulo L2L3 0 grados    | BB Ángulo L2L3 0 grados               |
| Ángulo BB-Gen 0 grados     | Ángulo BB-M 0 grados       | Ángulo BB-BA 0 grados                 |
| I neutro 0A                | I neutro 0A                | I neutro 0A                           |
| I tierra 0A                | I tierra 0A                | I tierra 0A                           |
| P 4.º TI 0 kW              | P 4.º TI 0 kW              | P 4.º TI 0 kW                         |
| Energía Total 0 kWh        | Energía Total 0 kWh        | Energía Total 0 kWh                   |
| Energía Día 0 kWh          | Energía Día 0 kWh          | Energía Día 0 kWh                     |
| Energía Semana 0 kWh       | Energía Semana 0 kWh       | Energía Semana 0 kWh                  |
| Energía Mes 0 kWh          | Energía Mes 0 kWh          | Energía Mes 0 kWh                     |
| Importación total 0 kWh    | Importación total 0 kWh    | Importación total 0 kWh               |
| Importación día 0 kWh      | Importación día 0 kWh      | Importación día 0 kWh                 |
| Importación semana 0 kWh   | Importación semana 0 kWh   | Importación semana 0 kWh              |
| Importación mes 0 kWh      | Importación mes 0 kWh      | Importación mes 0 kWh                 |
| Energía Total 0 kVArh      | Energía Total 0 kVArh      | Energía Total 0 kVArh                 |
| Energía Día 0 kVArh        | Energía Día 0 kVArh        | Energía Día 0 kVArh                   |
| Energía Semana 0 kVArh     | Energía Semana 0 kVArh     | Energía Semana 0 kVArh                |
| Energía Mes 0 kVahr        | Energía Mes 0 kVahr        | Energía Mes 0 kVahr                   |
| Importación total 0 kVArh  | Importación total 0 kVArh  | Importación total 0 kVArh             |
| Importación día 0 kVArh    | Importación día 0 kVArh    | Importación día 0 kVArh               |
| Importación semana 0 kVArh | Importación semana 0 kVArh | Importación semana 0 kVArh            |
| Importación mes 0 kVArh    | Importación mes 0 kVArh    | Importación mes 0 kVArh               |
| I máx. demanda L1 0 A      | I máx. demanda L1 0 A      | I máx. demanda L1 0 A                 |
| I máx. demanda L2 0 A      | I máx. demanda L2 0 A      | I máx. demanda L2 0 A                 |
| I máx. demanda L3 0 A      | I máx. demanda L3 0 A      | I máx. demanda L3 0 A                 |
| I térmica demanda L1 0 A   | I térmica demanda L1 0 A   | I térmica demanda L1 0 A              |
| I térmica demanda L2 0 A   | I térmica demanda L2 0 A   | I térmica demanda L2 0 A              |
| I térmica demanda L3 0 A   | I térmica demanda L3 0 A   | I térmica demanda L3 0 A              |
| Contador de impulsos 1 0   | Contador de impulsos 1 0   | Contador de impulsos 1 0              |
| Contador de impulsos 2.0   | Contador de impulsos 2.0   | Contador de impulsos 2.0              |
| P consumida 0 kW           | P consumida 0 kW           |                                       |
| P disponible 0%            | P disponible 0%            |                                       |
| P consumida 0%             | P consumida 0%             |                                       |
| G 0%S 0%Q                  | M 0%S 0%Q                  |                                       |
| G 0.00PF 0%P               | M 0.00PF 0%P               |                                       |
| P 0kW 0%                   | P 0kW 0%                   |                                       |
| Q 0kVAr 0%                 | Q 0kVAr 0%                 |                                       |
| S 0kVA 0%                  | S 0kVA 0%                  |                                       |
| Entrada multifunción 20 0  | Entrada multifunción 20 0  | Entrada multifunción 20 0             |

| Generador                                    | Red                            | BTB (interruptor acoplador de barras) |
|----------------------------------------------|--------------------------------|---------------------------------------|
| Entrada multifunción 21 0                    | Entrada multifunción 21 0      | Entrada multifunción 21 0             |
| Entrada multifunción 22 0                    | Entrada multifunción 22 0      | Entrada multifunción 22 0             |
| Entrada multifunción 23 0                    | Entrada multifunción 23 0      | Entrada multifunción 23 0             |
| MPU 0 rpm                                    |                                |                                       |
| U-alim. 0.0V                                 | U-alim. 0.0V                   | U-alim. 0.0V                          |
| Texto Modo Reg Vel (GOV)                     | Texto Modo Reg Vel (GOV)       | Texto Modo Reg Vel (GOV)              |
| Sincronizador                                | Sincronizador                  | Sincronizador                         |
| Fecha y hora                                 | Fecha y hora                   | Fecha y hora                          |
| Maniobras del MB 0                           | Maniobras del MB 0             |                                       |
| Maniobras del GB 0                           | Maniobras del interruptor TB 0 | Maniobras del interruptor BTB 0       |
| Intentos de arranque 0                       |                                |                                       |
| Intentos arra. est. 0                        |                                |                                       |
| Intentos arra. doble 0                       |                                |                                       |
| Marcha absoluta 0 hh                         |                                |                                       |
| Marcha relativa 0 horas                      |                                |                                       |
| Marcha Perfil carga tiempo marcha 0<br>horas |                                |                                       |
| Marcha Operación parada 0 horas              |                                |                                       |
| Siguiente prior. 0H 0m                       |                                |                                       |
| Serv 1 0d 0h                                 |                                |                                       |
| Serv 2 0d 0h                                 |                                |                                       |
| P red 0 kW                                   | P red 0 kW                     |                                       |
| P disponible 0 kW                            | P disponible 0 kW              |                                       |
|                                              | P red (PM) 0 kW                |                                       |
| P DG total 0 kW                              | P DG total 0 kW                |                                       |
| Tensión negativa 0,0%                        | Tens. negativa 0,0%            | Tens. negativa 0,0%                   |
| Intens. negativa 0,0%                        | Intens. negativa 0,0%          | Intens. negativa 0,0%                 |
| Tensión cero 0,0%                            | Tensión cero 0,0%              | Tensión cero 0,0%                     |
| Intens. cero 0,0%                            | Intens. cero 0,0%              | Intens. cero 0,0%                     |
| Tens. positiva 0,0 %                         | Tens. positiva 0,0 %           | Tens. positiva 0,0 %                  |
| P ref. real 0 kW                             |                                |                                       |
| P corriente ref. 0 kW                        | P corriente ref. 0 kW          |                                       |
|                                              | P interr. entrega pot. 0 kW    | P BTB Ana21 0 kW                      |
| Cos fi corriente ref. 0,00                   | Cos fi corriente ref. 0,00     |                                       |
| Prio. ventilador A: 0 0 hh                   |                                |                                       |
| Prio. ventilador B: 0 0 hh                   |                                |                                       |
| Prio. ventilador C: 0 0 hh                   |                                |                                       |
| Prio. ventilador D: 0 0 hh                   |                                |                                       |
| ID Parámetro                                 | ID Parámetro                   | ID Parámetro                          |
| Tipo reg. GOV                                |                                |                                       |

| Generador                    | Red | BTB (interruptor acoplador de barras) |
|------------------------------|-----|---------------------------------------|
| Tipo reg. AVR                |     |                                       |
| Lecturas analógicas externas |     |                                       |
| Lecturas vía EIC             |     |                                       |

## 3.1.7 El menú Configuración

El menú Configuración se utiliza para configurar el controlador y si el operador necesita información detallada que no está

disponible en el sistema del menú Vista. Navegue por los diferentes parámetros de configuración con los botones *Arriba*, *Abajo*  $\bigotimes_{V} OK^{\bigotimes}$ .

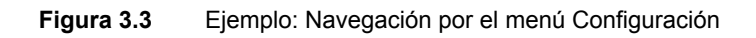

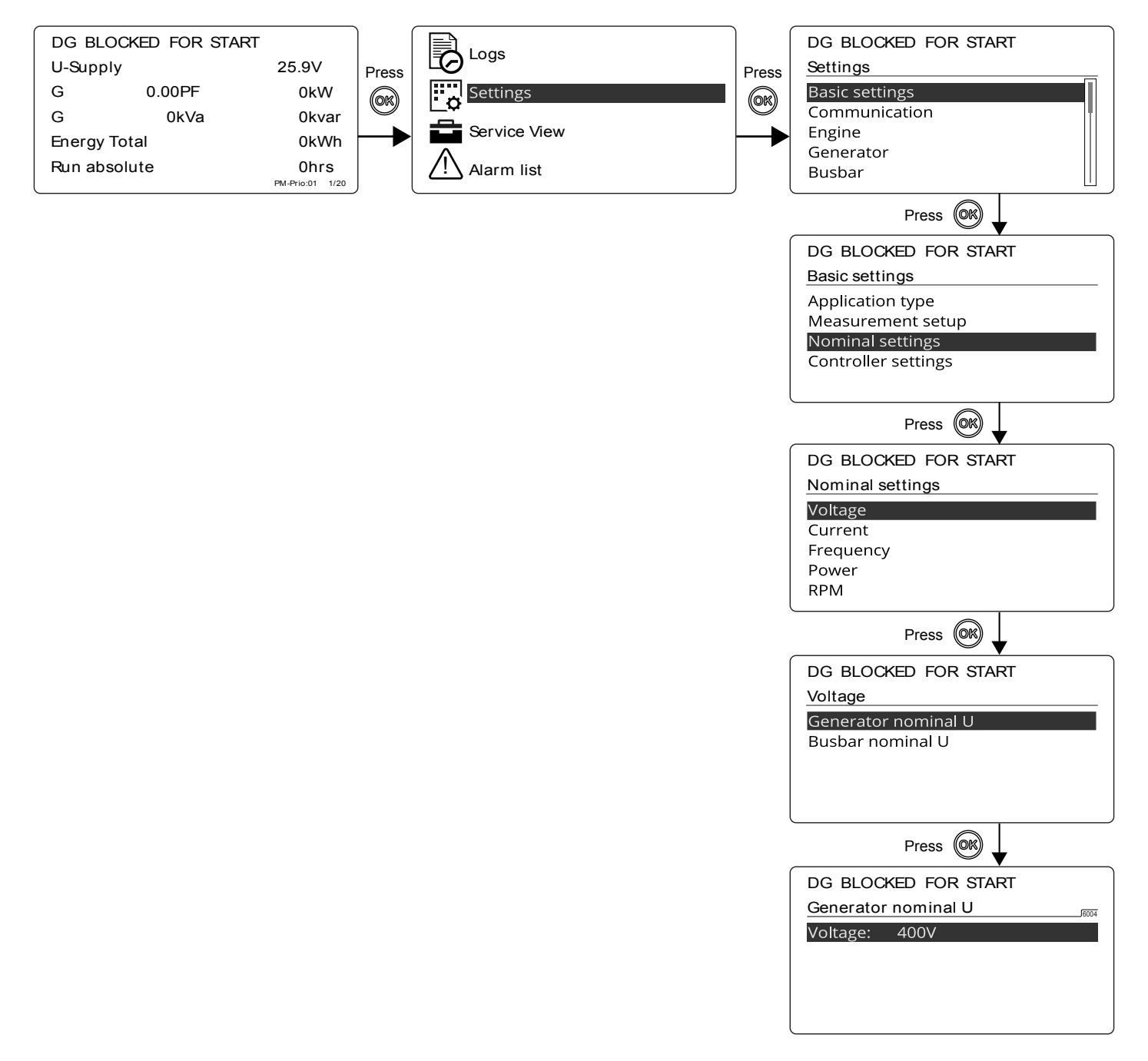

## 3.1.8 La Vista de Servicio

La Vista de Servicio se utiliza para ver el estado del controlador. No se puede modificar la configuración del controlador desde la Vista de Servicio, excepto para cambiar las Contraseñas.

Navegar a través de las diferentes vistas de estado con los botones Arriba  $\bigcirc$ , Abajo  $\bigcirc$ y OK  $\bigcirc$ .

Figura 3.4 Ejemplo: Navegación por la Vista de Servicio

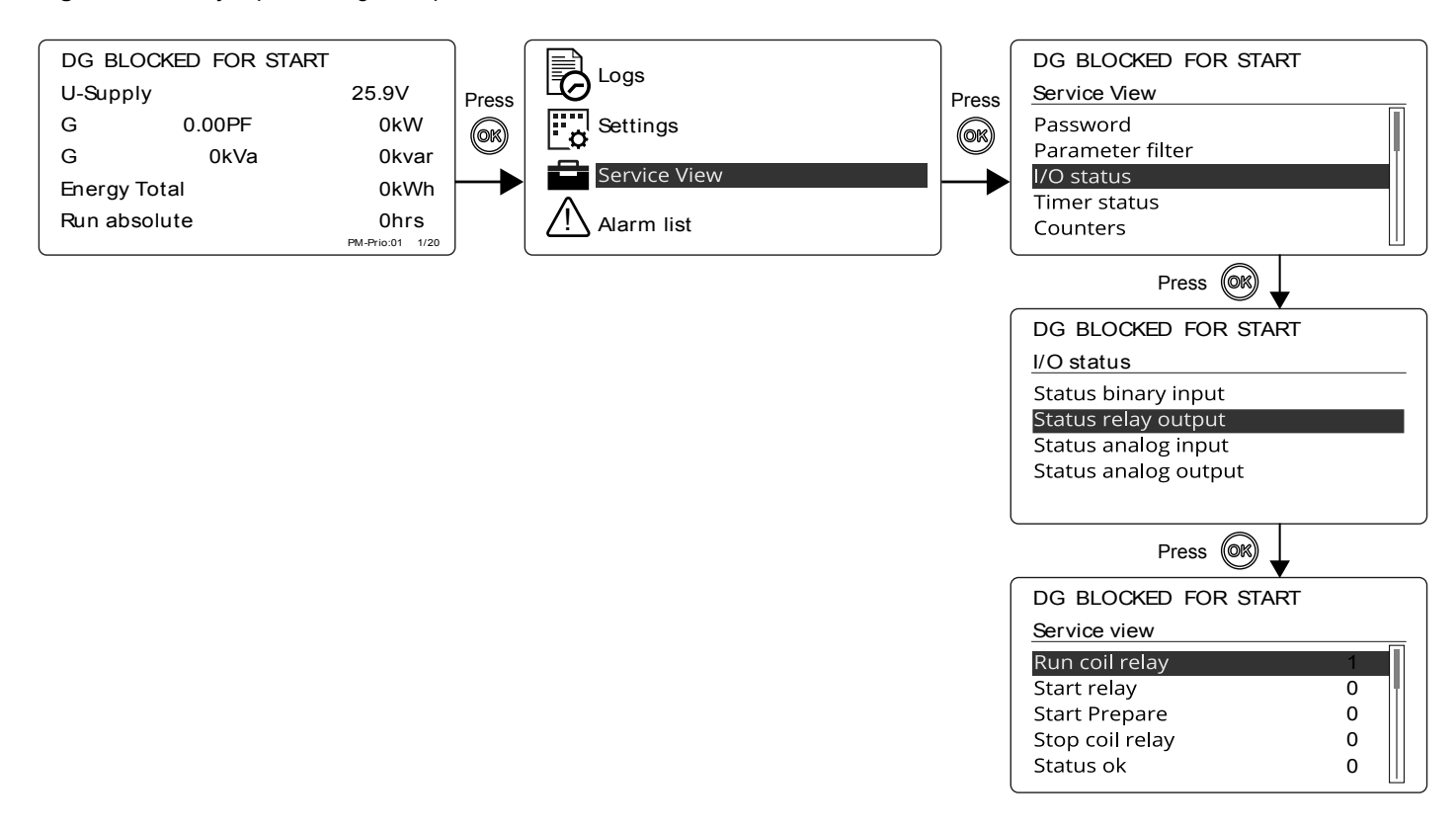

## 3.1.9 Números de menú

En el AGC 150, cada ajuste o parámetro de configuración tiene un número de menú inequívoco asociado. En la pantalla de visualización, el número de menú se muestra en el vértice superior derecho:

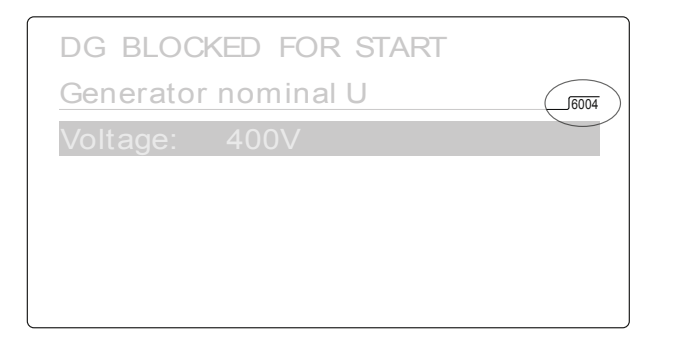

Los números de menú también se pueden encontrar en el Utility Software:

- 1. En la barra de herramientas, seleccione el botón Parámetros
- 2. En el modo Ver, seleccione la vista Lista.
- 3. Los números de menú se muestran en la columna Canal.

## 3.1.10 Función SALTAR (Jump)

Si conoce el número de menú para un parámetro de configuración, puede utilizar la función Saltar para seleccionar y mostrar los parámetros de configuración sin tener que navegar por los menús.

Para activar la función Saltar desde el controlador, pulse el botón del menú Acceso directo (Shortcut) (3).

| DG BLOCKED FOR START |
|----------------------|
|                      |
| Jump                 |
| Mede                 |
| WOUE                 |
| Test                 |
| Leven test           |
| Lamp test            |
|                      |
|                      |

Navegue al menú Saltar con los botones Arriba y Abajo y seleccione el menú con el botón OK

| Jump |                 |  |
|------|-----------------|--|
| Mod  | ENTER MENU NO.: |  |
| Test | 9001            |  |
| Lam  | —               |  |

Introduzca el número de menú y selecciónelo con el botón  $OK^{\bigcirc}$  .

Para activar la función Saltar en el Utility Software, seleccione la página de Parámetros y luego el menú Saltar.

## 3.1.11 Post-tratamiento de los gases de escape (Tier 4 Final/Fase V)

El AGC 150 soporta los requisitos de Tier 4 Final/Fase V y brinda el monitoreo y control del sistema de post-tratamiento de los gases de escape, tal como exige la norma.

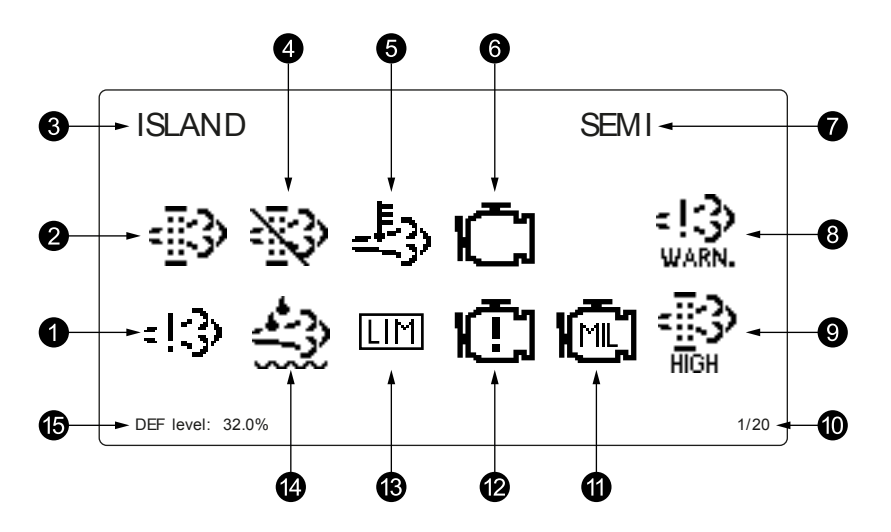

| N.° | Ítem                                                               | Símbolo                                   | Notas                                                                                                |
|-----|--------------------------------------------------------------------|-------------------------------------------|----------------------------------------------------------------------------------------------------|
| 1.  | Fallo del sistema de emisiones del motor<br>de combustión          | :!3)                                      | Muestra un fallo o una anomalía funcional de las emisiones.                                          |
| 2.  | Filtro de partículas diésel (DPF)                                  | -∰3>                                      | Muestra que se requiere una regeneración.                                                            |
| 3.  | Modo de aplicación                                                 | -                                         | -                                                                                                    |
| 4.  | Inhibir filtro de partículas diésel (DPF)                          | $\gg$                                     | Muestra que la regeneración está inhibida.                                                           |
| 5.  | Alta temperatura - Regeneración                                    | <u>-</u> }                                | Muestra que en este momento hay una alta temperatura y que se está llevando a cabo una regeneración. |
| 6.  | Estado de interfaz del motor                                       | Ū                                         | Muestra una advertencia del motor de combustión.                                                     |
| 7.  | Modo operativo                                                     | -                                         | -                                                                                                    |
| 8.  | Nivel de fallo del sistema de emisiones<br>del motor de combustión | =13<br>LOW<br>=13<br>HIGH<br>=13<br>WARN. | Muestra la gravedad de un fallo o anomalía funcional de<br>emisiones.                                |
| 9.  | Nivel del filtro de partículas diésel (DPF)                        |                                           | Muestra la gravedad de una regeneración necesaria.                                                   |
| 10. | Número de página                                                   | -                                         | Muestra el número de las pantallas del menú Vista.                                                   |
| 11. | Estado de interfaz del motor                                       | Ē                                         | Indica una anomalía funcional.                                                                       |

| N.º | Ítem                                     | Símbolo | Notas                                                  |
|-----|------------------------------------------|---------|--------------------------------------------------------|
| 12. | Estado de interfaz del motor             | Ū       | Muestra una parada del motor.                          |
| 13. | Lámpara LIMIT                            | LIM     | Solo para motores de combustión de MTU.                |
| 14. | Fluido de escape diésel (DEF)            | £2      | Muestra que el nivel del depósito de fluido está bajo. |
| 15. | Nivel % de fluido de escape diésel (DEF) | -       | Muestra el nivel (%) del Fluido de Escape Diésel.      |

**NOTA** Los símbolos en gris muestran que está disponible para el ítem en cuestión. No todos los tipos de motores de combustión soportan todos los ítems mostrados.

## 3.1.12 Descripción general de los modos

El AGC 150 dispone de cuatro modos de funcionamiento distintos y un modo de bloqueo:

- **AUTO**: En modo AUTO, el controlador operará automáticamente, y el operador no puede iniciar manualmente ninguna secuencia.
- **SEMI-AUTO**: En el modo SEMI-AUTO, el operador tiene que iniciar todas las secuencias. Esto se puede realizar vía funciones de botones, comandos de Modbus o entradas digitales. Cuando se arranca en modo SEMI-AUTO, el grupo electrógeno funcionará a los valores nominales.
- Test: La secuencia de test se iniciará al seleccionar el modo test.
- Manual: Cuando está seleccionado el modo Manual, se pueden utilizar las entradas digitales de aumento/disminución (si han sido configuradas) así como los botones Arranque y Parada. Al arrancar en modo Manual, el grupo electrógeno se arrancará sin posteriores regulaciones.
- Bloqueo: Cuando está seleccionado el modo Bloqueo, el controlador no es capaz de iniciar ninguna secuencia, por ejemplo, la secuencia de arranque. Es necesario seleccionar el modo Bloqueo cuando se necesite realizar tareas de mantenimiento en el grupo electrógeno.

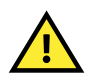

## ATENCIÓN

El grupo electrógeno se apagará si se selecciona el modo Bloqueo cuando esté en marcha.

# 4. Gestión de alarmas e histórico de eventos/alarmas

## 4.1 Gestión de alarmas e histórico de eventos/alarmas

## 4.1.1 Gestión de alarmas

Si está ACTIVADA la función *Saltar Alarma*, el controlador mostrará automáticamente el *Histórico de alarmas* en la pantalla de visualización cuando se produzca la alarma. Active la función en **Vista de Servicio > Mostrar > Saltar Alarma**.

#### Tabla 4.1 Parámetros para Saltar alarma

| Parámetro | Texto         | Intervalo               | Por defecto |
|-----------|---------------|-------------------------|-------------|
| 9157      | Saltar alarma | DESACTIVADO<br>ACTIVADO | ACTIVADO    |

### Acceder al Histórico de alarmas desde la unidad de pantalla

- 1. Desde el *menú Vista*, pulse el botón
- 2. Navegue al *Histórico de alarmas* con los botones  $\bigotimes$  y  $\bigotimes$  .

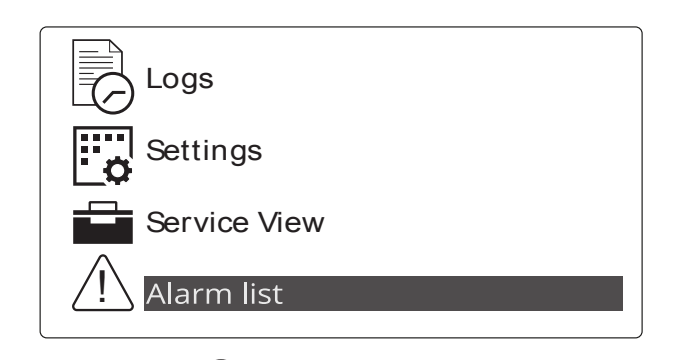

- 3. Pulse el botón or para seleccionar el *Histórico de alarmas*.
- 4. Pulse el botón 🕲 para salir del *Histórico de alarmas*.

El *Histórico de alarmas* contiene alarmas tanto reconocidas como sin reconocer que están activas (es decir, todavía persiste la condición que ha provocado la alarma). Una vez se ha reconocido una alarma y ha desaparecido la condición que la ha provocado, dejará de visualizarse dicha alarma en el *Histórico de alarmas*.

Si no hay alarmas presentes, el Histórico de alarmas mostrará No hay alarmas.

La pantalla de visualización puede mostrar las alarmas solo de una en una. El número de alarmas se muestra en la línea inferior.

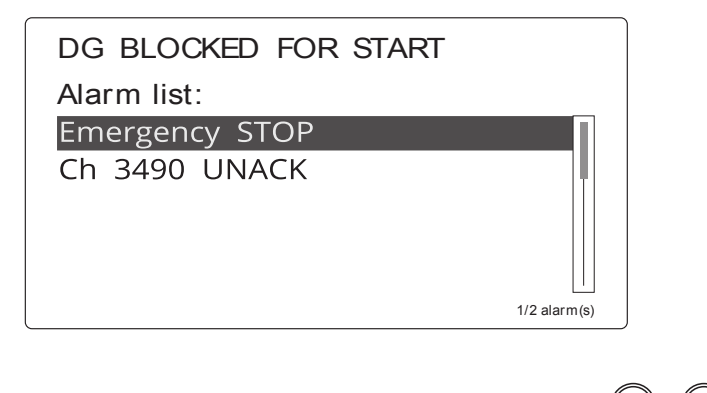

Para ver las demás alarmas, navegue con los botones 🙆 y 🚱

Para reconocer una alarma, seleccione la alarma y pulse el botón

#### Acceda al Histórico de alarmas con el Utility Software

Para abrir el Histórico de alarmas con el Utility Software, pulse el botón Alarmas

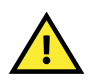

## ATENCIÓN

Si una alarma está bloqueando e impidiendo que arranque un grupo electrógeno en modo AUTO, el grupo electrógeno arrancará automáticamente y cerrará el interruptor si ha desaparecido la condición que ha provocado la alarma y se ha confirmado la alarma.

## 4.1.2 Menú Históricos

El histórico muestra tres menús:

- 1. Histórico de eventos: Muestra hasta 500 eventos, por ejemplo: Automático en Fallo de Red.
- 2. Histórico de alarmas: Muestra 500 alarmas, por ejemplo: *PARADA de emergencia*. En la unidad de pantalla se muestran las últimas 100 alarmas, mientras que las alarmas restantes se muestran en el Utility Software.
- 3. Histórico de tests de batería: Muestra hasta 52 tests, bien Test OK o Test ha fallado.

#### Acceda al menú Histórico desde la unidad de pantalla

- 1. Desde el *menú Vista*, pulse el botón
- 2. Navegue a *Históricos* con los botones  $\bigcirc$  y  $\bigcirc$  .

| Logs         |
|--------------|
| Settings     |
| Service View |
| Alarm list   |

- 3. Pulse el botón () para seleccionar *Históricos*.
- 4. Seleccione la lista de Histórico preferida.

## DG BLOCKED FOR START

| Event | log |
|-------|-----|
|       |     |

Alarm log Battery test log

5. Pulse el botón el para seleccionar la *Lista de histórico*.

Pulse el botón <sup>(C)</sup> para salir de la *Lista de histórico*.

## Acceda a la Lista de histórico con el Utility Software

Abra el *Menú histórico* con el Utility Software:

- 1. En el menú izquierdo, pulse el botón *Históricos*
- 2. En la barra de tareas, pulse el botón Leer históricos 2.
- 3. Seleccione la *Lista de histórico* preferida.